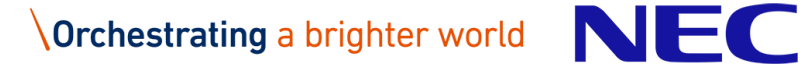

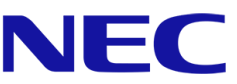

# パーソナルデータ連携モジュール

# 利用設定手順書

2022年11月30日 日本電気株式会社

# 改版履歴

| 版   | 作成日        | 変更内容                                       |
|-----|------------|--------------------------------------------|
| 1.0 | 2022/10/1  | 新規作成                                       |
|     |            | 「1.2 関連ドキュメント」の「表 1-1-1 関連ドキュメント」の記載を変     |
|     |            | 更                                          |
| 1.1 | 2022/11/30 | Block コード、アクターコードの共通マニフェスト対応               |
|     |            | ・3.3 PF 設定:追加 PxR-Blockの EKS マニフェスト作成および起動 |
|     |            | ・3.8 PF 設定:EKS マニフェストアクターコード設定             |
|     |            |                                            |
|     |            |                                            |
|     |            |                                            |

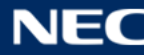

# 目次

| 1 | (7  | <b>よじめに</b> 5                           |
|---|-----|-----------------------------------------|
| 1 | L.1 | 本手順書の位置付け                               |
| 1 | L.2 | 関連ドキュメント5                               |
| 1 | 1.3 | 前提条件                                    |
| 1 | L.4 | バージョン                                   |
| 1 | L.5 | 環境構成6                                   |
| 1 | 1.6 | 表記方法                                    |
|   | 1.6 | 5.1 コマンド入力方法                            |
|   | 1.6 | 5.2 API 入力方法                            |
|   | 1.6 | 5.3 PxR-Block 名の定義8                     |
| 2 | P   | PxR の起動・停止                              |
| 2 | 2.1 | PxR の起動方法                               |
| 2 | 2.2 | PxR の停止方法                               |
| 2 | 2.3 | PXR-BLOCKの再起動方法10                       |
| 3 | P   | PxR-Block の追加方法                         |
|   | 3.1 | 追加 PXR-BLOCK の BLOCK カタログ作成12           |
|   | 3.1 | 1.1 Tips.カタログの特定方法15                    |
| 5 | 3.2 | PF 設定:追加 PXR-BLOCKの DB 構築17             |
| 3 | 3.3 | PF 設定:追加 PXR-BLOCKの EKS マニフェスト作成および起動17 |
| 2 | 3.4 | 追加 PXR-BLOCK の割り当て20                    |
| 2 | 3.5 | アクター認定申請                                |
|   | 8.6 | アクター認定承認、クライアント証明書の発行25                 |
| 5 | 3.7 | クライアント証明書のアップロード                        |
| 3 | 8.8 | PF 設定: EKS マニフェストアクターコード設定              |
| 4 | ţ   | サービス設定                                  |
| ۷ | 1.1 | グローバル設定(BLOCK 共通設定)31                   |
| ۷ | 1.2 | 運営メンバーの追加                               |
| 5 | P   | PxR-Block の削除方法 42                      |
| 5 | 5.1 | アクターの終了                                 |

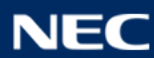

| 5.  | 1.1  | Region 終了              | .44 |
|-----|------|------------------------|-----|
| 5.  | 1.2  | Region 利用者 ID 連携の解除    | .47 |
| 5.  | 1.3  | APP 利用者 ID 連携の解除       | .49 |
| 5.  | 1.4  | Region に参加している APP の離脱 | .52 |
| 5.  | 1.5  | 流通制御による利用者 ID 連携情報の確認  | .55 |
| 5.  | 1.6  | アクター認定解除               | .57 |
| 5.2 | PF 設 | 定:POD 停止、EKS マニフェスト削除  | .59 |
| 5.3 | PF 設 | 定:DB 削除                | .61 |
|     |      |                        |     |

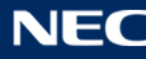

# 1 はじめに

# 1.1 本手順書の位置付け

パーソナルデータ連携モジュール 利用手順書(以降、本書)は、パーソナルデータ連携モジュール(以降、本モジュール)を利用するにあたり、本モジュールの起動・停止方法、PxR-Blockの設定項目の設定方法、PxR-Blockの追加・削除方法について記載したものです。

# 1.2 関連ドキュメント

本手順書に関連するドキュメントを以下に示します。

### 表 1-1-1 関連ドキュメント

| ドキュメント名                       |
|-------------------------------|
| パーソナルデータ連携モジュール 構築ガイド         |
| パーソナルデータ連携モジュール アプリケーション開発ガイド |

# 1.3 前提条件

前提条件を以下に示します。

- ・インターネットヘアクセス可能であること。
- ・「パーソナルデータ連携モジュール構築ガイド」を前提に、本モジュールを構築していること。

# 1.4 バージョン

別紙「パーソナルデータ連携モジュール構築ガイド」1.4を参照のこと。

# 1.5 環境構成

本手順で説明する環境構成イメージを下図に示します。

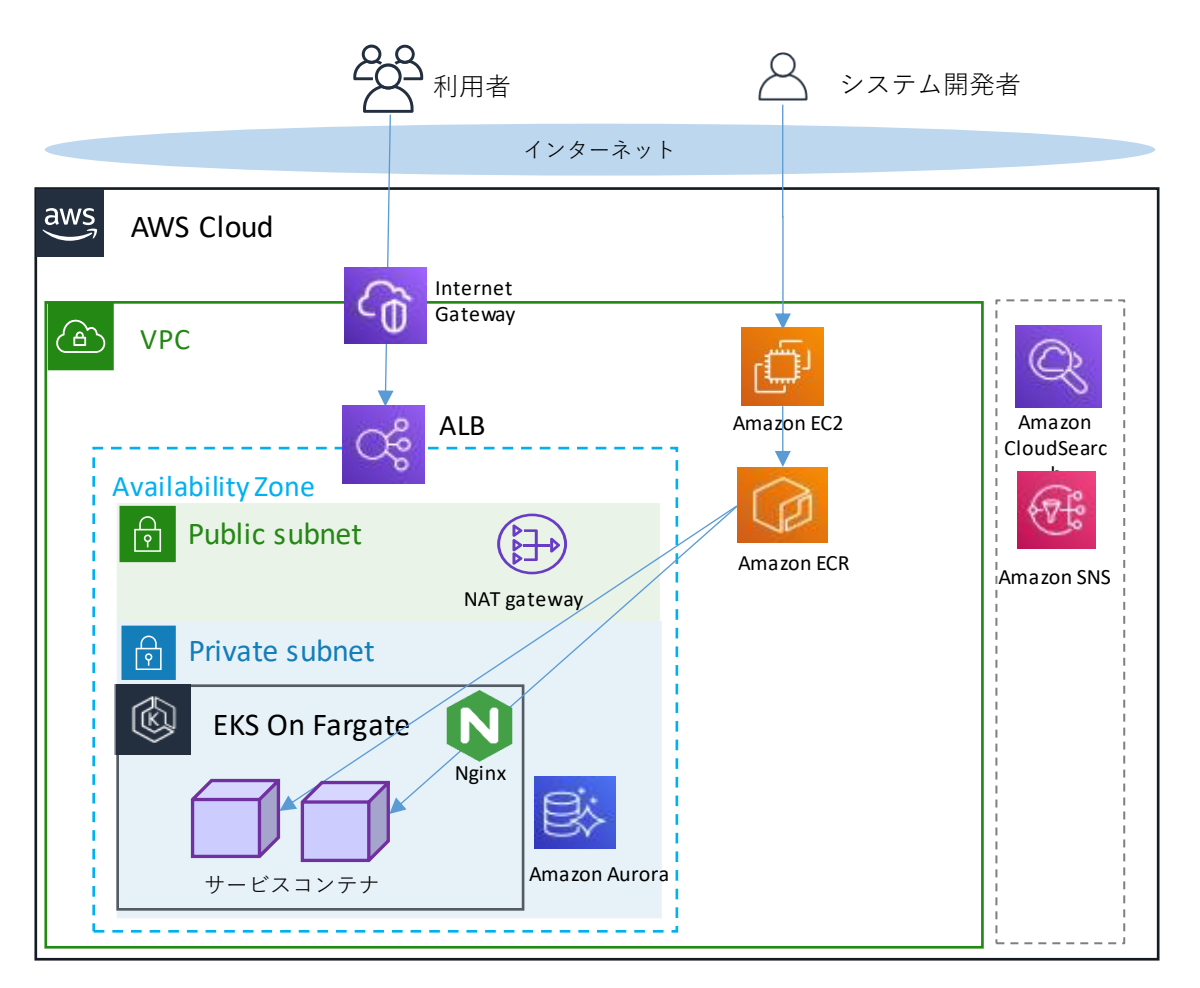

図 1-1 AWS を使用した環境構成イメージ

# 1.6 表記方法

# 1.6.1 コマンド入力方法

(例): Linux コマンド入力

# kubectl apply -f . -R

# kubectl rollout restart -n pxr deployments/<追加 Block の deployment 名>

※行頭の#はプロンプトであり、以降のコマンドを入力する。

赤字部分は修正箇所を示し、 <> 内はユーザー設定値、もしくは API 取得値を示す。

(例):ファイル編集

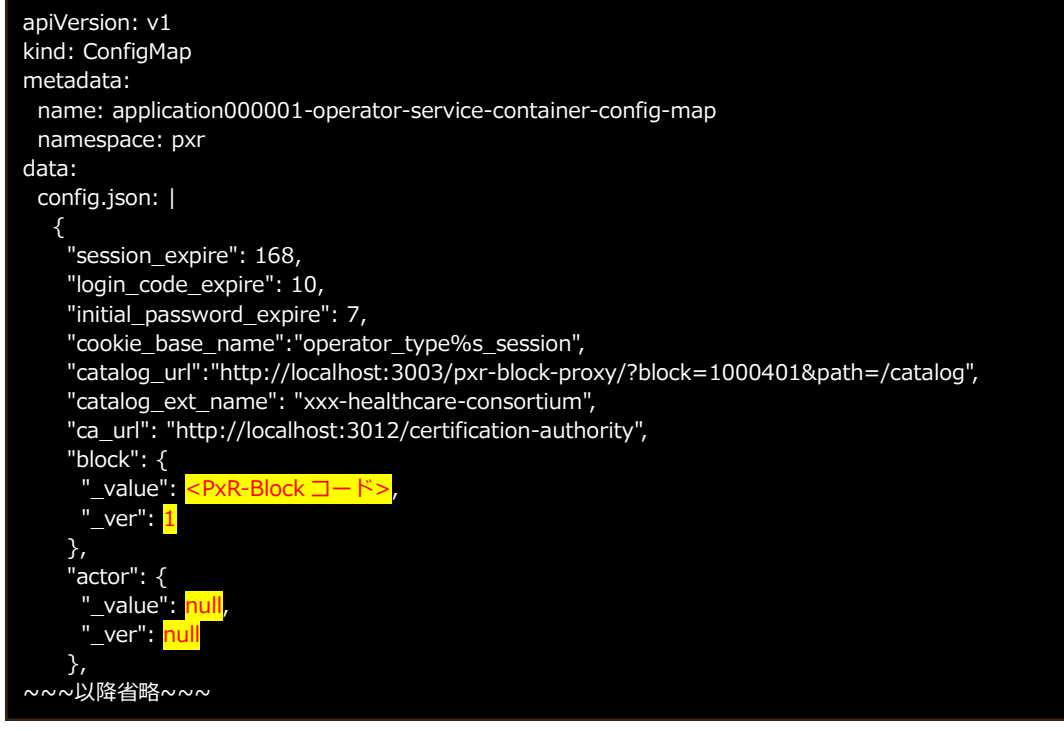

### ※赤字部分は修正箇所を示し、 <> 内はユーザー設定値、もしくは API 取得値を示す。

## 1.6.2 API 入力方法

(例): API パス

| サービス名称   | API 名称 | メソッドおよびパス               |
|----------|--------|-------------------------|
| カタログサービス | 更新     | PUT /catalog/ext/{code} |

API パス使用例:https://<ドメイン>/catalog/catalog/ext/{code}

※ドメインの後ろに API パスをつなげて使用する。

### (例): API レスポンス

```
{
    "catalogItem": {
        "ns": "catalog/ext/{ext_name}/setting/actor-own/{actor_type}/actor_{actor_code}",
        "name": "設定の名称",
        "_code": {
            "_value": 対象のコード,
            "_ver": 対象のバージョン
        },
        "inherit": {
            "_value": 継承元カタログコード,
            "_ver": 継承元カタログバージョン
        },
        },
```

※赤字部分はユーザー設定値、もしくは Response で取得できる設定値を示す。

PxR-Block 論理名と物理名は以下前提で説明します。

| 表 | 1-2 | PxR-B | lock | 論理名 | と物理 | 名対比表 |
|---|-----|-------|------|-----|-----|------|
|---|-----|-------|------|-----|-----|------|

| PxR-Block 論理名                         | PxR-Block 物理名<br>(Kubernetes Pod 名、DB 名) | 補足                        |  |
|---------------------------------------|------------------------------------------|---------------------------|--|
| PxR-Root-Block                        | root-api ※例                              | 構築ガイドで作成する PxR-Block      |  |
|                                       |                                          | ※物理名は任意                   |  |
| APP-Block                             | application000001-api ※例                 | 「3 PxR-Block の追加方法」で作成する。 |  |
| Region-Root-Block region000001-api ※例 |                                          | ※物理名は任意                   |  |

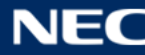

# 2 PxR の起動・停止

本章では、本モジュールの起動・停止・再起動方法について記載する。

# 2.1 PxR の起動方法

以降に、PxR の開始手順を記載する。

1. DB (AWS Aurora) を起動する。

# aws rds start-db-cluster --db-cluster-identifier <DB クラスター>

2. KubernetesのPod 起動を行う。

Scale コマンドの-replicas に値を設定して PxR-Root-Block および追加 PxR-Block の Pod を起動 する。

※Pod の冗長化を行う場合は、--replicas の数を増やす。

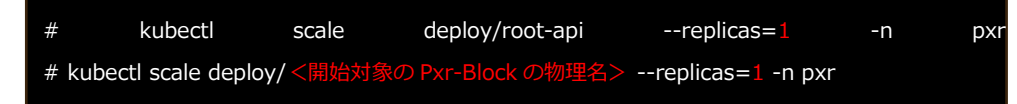

※起動したい Pod の deployment を行う。

3. Kubernetes の Pod ステータス一覧を確認し、Running(動作中)に変われば起動完了となる。 ※Pod ステータス一覧レスポンス例

| # kubectl get Pod -n pxr     |                             |
|------------------------------|-----------------------------|
| NAME                         | READY STATUS RESTARTS AGE   |
| application000001-api-df4dbb | 5f5-pgxnw 9/9 Running 0 13h |
| region000001-api-688466497   | 6-zzbgg 7/7 Running 0 13h   |
| root-api-86df7cffb9-btrsc    | 13/13 Running 0 13h         |

# 2.2 PxR の停止方法

以降に、PxR の停止手順を記載する。

1. Kubernetes の deploy 一覧を確認する。

※Pod ステータス一覧レスポンス例

| # kubectl get deploy -n pxr |          |           |         |          |  |
|-----------------------------|----------|-----------|---------|----------|--|
| NAME                        | READY    | UP-TO-DAT | e avail | ABLE AGE |  |
| application000001           | -api 1/1 | 1         | 1       | 75d      |  |
| region000001-api            | 1/1      | 1         | 1       | 75d      |  |
| root-api                    | 1/1      | 1         | 1       | 75d      |  |

2. Kubernetes の Pod 停止を行う。

Scale コマンドで-replicas=0 を設定して、Pod の Undeploy を行う。

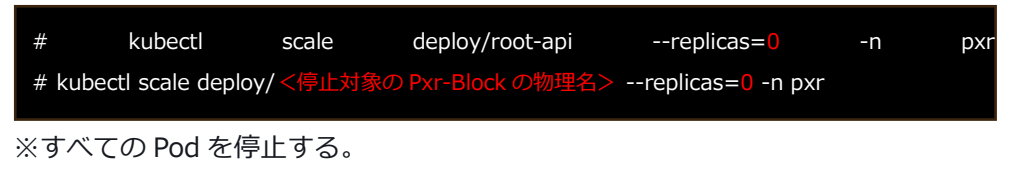

3. DB (AWS Aurora)を停止する。

# aws rds stop-db-cluster --db-cluster-identifier <DB クラスター名>

Kubernetes の Pod ステータス一覧を確認し、停止していることを確認する。
 ※Pod ステータス一覧レスポンス例

# kubectl get Pod -n pxrNo resources found in pxr namespace.

# 2.3 PxR-Block の再起動方法

以降に PxR-Block の再起動手順を記載する。

1. 対象 Pod の PxR-Block を再起動する。

Kubernetes の Restart コマンドで再起動実行する。

# kubectl rollout restart -n pxr deployments/<PxR-Block 物理名> -n pxr

2. Kubernetes の Pod ステータス一覧を確認し、Running(動作中)に変われば起動完了となる。 ※Pod ステータス一覧レスポンス例

| # kubectl get Pod -n pxr           |           |           |   |     |
|------------------------------------|-----------|-----------|---|-----|
| application000001-api-df4dbb5f5-pg | xnw 10/10 | Running   | 0 | 13h |
| region000001-api-6884664976-zzbg   | ıg 7/7    | Running ( | ) | 13h |
| root-api-86df7cffb9-btrsc          | 17/17 Rui | nning 0   |   | 13h |

# 3 PxR-Block の追加方法

本章では本モジュールにおける、PxR-Block を追加する手順について記載する。 本モジュールにおける PxR-Block 追加は、以下フロー図の流れで追加処理を行う。

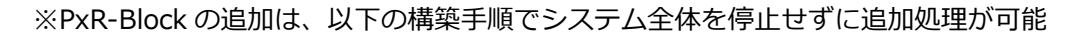

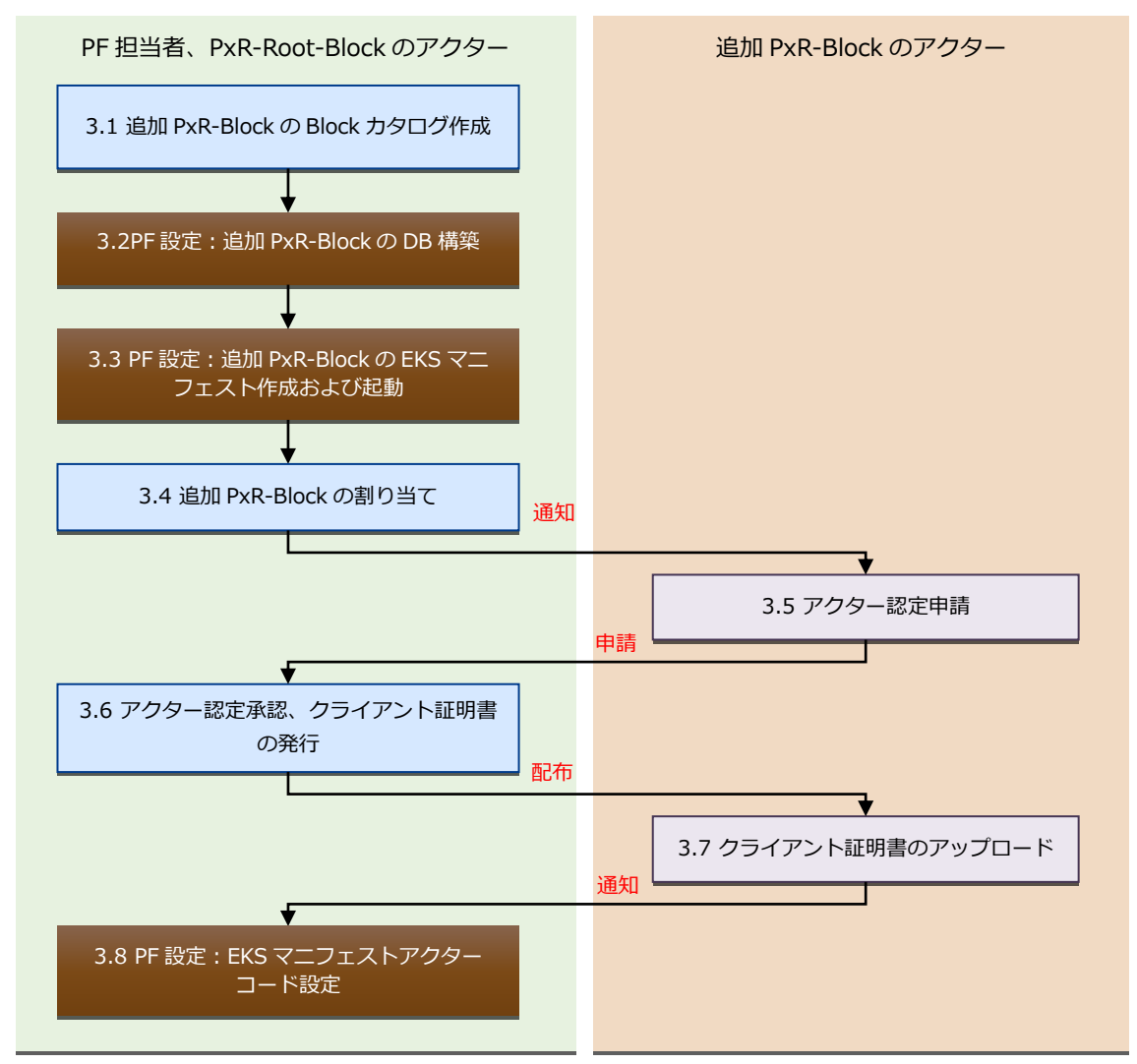

図 3-1 PxR-Block 追加フロー

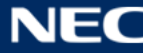

PxR-Root-Block のアクターが、新規 Block のカタログ作成、Block コードの取得を行う。 ※PxR-Root-Block にログインセッションを確立して実施する。

1. PxR-Root-Block にログインする。

| サービス名称     | API 名称 | メソッドおよびパス            |  |  |
|------------|--------|----------------------|--|--|
| オペレーターサービス | ログイン   | POST /operator/login |  |  |

リクエスト

```
{

"type": 3,

"loginId": "ログイン ID",

"hpassword": "ハッシュパスワード"

}
```

※ハッシュパスワードは、パスワードを、「構築ガイド」の 2.4 マニフェスト作成、適用で Configmap に設定したソルト値とハッシュ化回数でハッシュ化(SHA-256)したパスワード

## ログイン後の API 使用について

ログイン後に各 API を使用するためにはログイン時に返却される「sessionId」と「XSRF-TOKEN」を設定する必要がある。

## a. sessionId

ログイン API のレスポンス内で各 API を使用するための「sessionId」が返却される。

例:ログイン API のレスポンス

```
{
 "sessionId": "cab7561a298146422016cece0e892c3e93287b98bd24357efebcb2d29195eada",
 "operatorId": 1,
 "type": 3,
 "loginId": "ログイン ID",
 "name": "管理者",
 "auth": --- 省略 ---,
 "lastLoginAt": "2022-06-21T15:53:43.226+0900",
 "passwordChangedFlg": true,
 "loginProhibitedFlg": false,
 "attributes": {
  "smsAuth": false
 },
 "block": {
  "_value": 1000401,
  "_ver": 1
 },
 "actor": {
  "_value": 1000431,
  ver": 1
 }
```

### 各 API を使用する際にリクエストの cookie に以下の形式で設定する。

cookie: operator\_type3\_session="発行された sessionId"

### **b.XSRF-TOKEN**

ログイン API のレスポンスの set-cookie で各 API を使用するための「XSRF-TOKEN」が返却される。

例:

set-cookie: XSRF-TOKEN=wNS5VFAK-tryomg1zs1omhd7tk2fkgifmrkg;

各 API を使用する際にリクエストの header に以下の形式で設定する。

x-xsrf-token: "発行された XSRF-TOKEN"

## 2. PxR-Root-Block でカタログ作成 API を実行する。

本手順により各アクターに割り当てられる Block のカタログを作成する。

| サービス名称   | API 名称 | メソッドおよびパス               |
|----------|--------|-------------------------|
| カタログサービス | 更新     | PUT /catalog/ext/{code} |

```
リクエスト
```

| {                                                  |
|----------------------------------------------------|
| "catalogItem": {                                   |
| "ns": "catalog/ext/{ext_name}/block/{actor_type}", |
| "name": "ブロック名称",                                  |
| "_code": null,                                     |
| "inherit": {                                       |
| "value": 継承元カタログコード,                               |
| " ver": 継承元カタログバージョン                               |
| },                                                 |
| "description": {                                   |
| "title": null.                                     |
| "section": [                                       |
| {                                                  |
| -<br>"title": "ブロック概要-タイトル",                       |
| "content": [                                       |
| {                                                  |
| 、<br>"sentence": "ブロック概要-本文"                       |
| }                                                  |
|                                                    |
| }                                                  |
|                                                    |
| }                                                  |
|                                                    |
| "template": {                                      |
| "value": [                                         |
| {                                                  |
| "kev": "actor-type",                               |
| "value": "アクターのタイプ"                                |
| },                                                 |
| {                                                  |
|                                                    |

```
"key": "assigned-organization",
    "value": null
  },
   {
    "key": "assignment-status",
    "value": "unassigned"
  },
   {
    "key": "base-url",
    "value": "ポータルの URL"
  },
   {
    "key": "first-login-url",
    "value": "ポータルの初回ログイン URL"
  },
   {
    "key": "id",
    "value": "識別用 ID"
  },
   {
    "key": "pxr-portal-first-login-url",
    "value": null
  },
   {
    "key": "service-name",
    "value": "サービス名称"
  }
 ]
},
"attribute": null
```

| 名称                                        | 説明                                                                                                    |
|-------------------------------------------|----------------------------------------------------------------------------------------------------|
| catalog/ext/{ext_name}/block/{actor_type} | <ul> <li>・{ ext_name }</li> <li>設定されている ext 名に置き換える。</li> <li>・{actor_type}</li> <li>Block を使用する対象のアクターのタイプに置き換える。</li> <li>アプリケーション P: app</li> <li>領域運営 SP: region-root</li> </ul> |
| ブロック名称                                    | 作成対象 Block の名称を設定する。                                                                                                    |
| 継承元カタログコード                                | 継承元となるカタログのコードを設定する。<br>(「3.1.1Tips. カタログの特定方法(P15)」を参照し、NS<br>「catalog/model/block/{actor_type}」で取得する)                                                                              |
| 継承元カタログバージョン                              | 継承元となるカタログのバージョンを設定する。<br>(「 3.1.1Tips. カタログの特定方法( P15 )」を参照し、 NS<br>「catalog/model/block/{actor_type}」で取得する)                                                                        |
| ブロック概要-タイトル                               | 作成対象 Block の概要分のタイトルを設定する。                                                                                                    |
| ブロック概要-本文                                 | 作成対象 Block の概要分の本文を設定する。                                                                                                    |
| アクターのタイプ                                  | Block を使用する対象のアクターのタイプを設定する。<br>アプリケーション P : app<br>領域運営 SP : region-root                                                                                                    |
| ポータルの URL                                 | 対象のアクター用ポータルのベース URL を設定する。<br>例)https://[base-url]/portal/login                                                                                                    |
| ポータルの初回ログイン URL                           | PxR-Block 以外は null が設定される。                                                                                                    |

}

| 識別用 ID | Blockの固有 ID を設定する。※他 Block との同名不可                               |
|--------|-----------------------------------------------------------------|
| サービス名称 | PxR-Block のサービス名を設定する。※他 Block との同名不可<br>例:region000001-service |

API のレスポンスから、作成されたカタログのコードを確認する。

レスポンス例

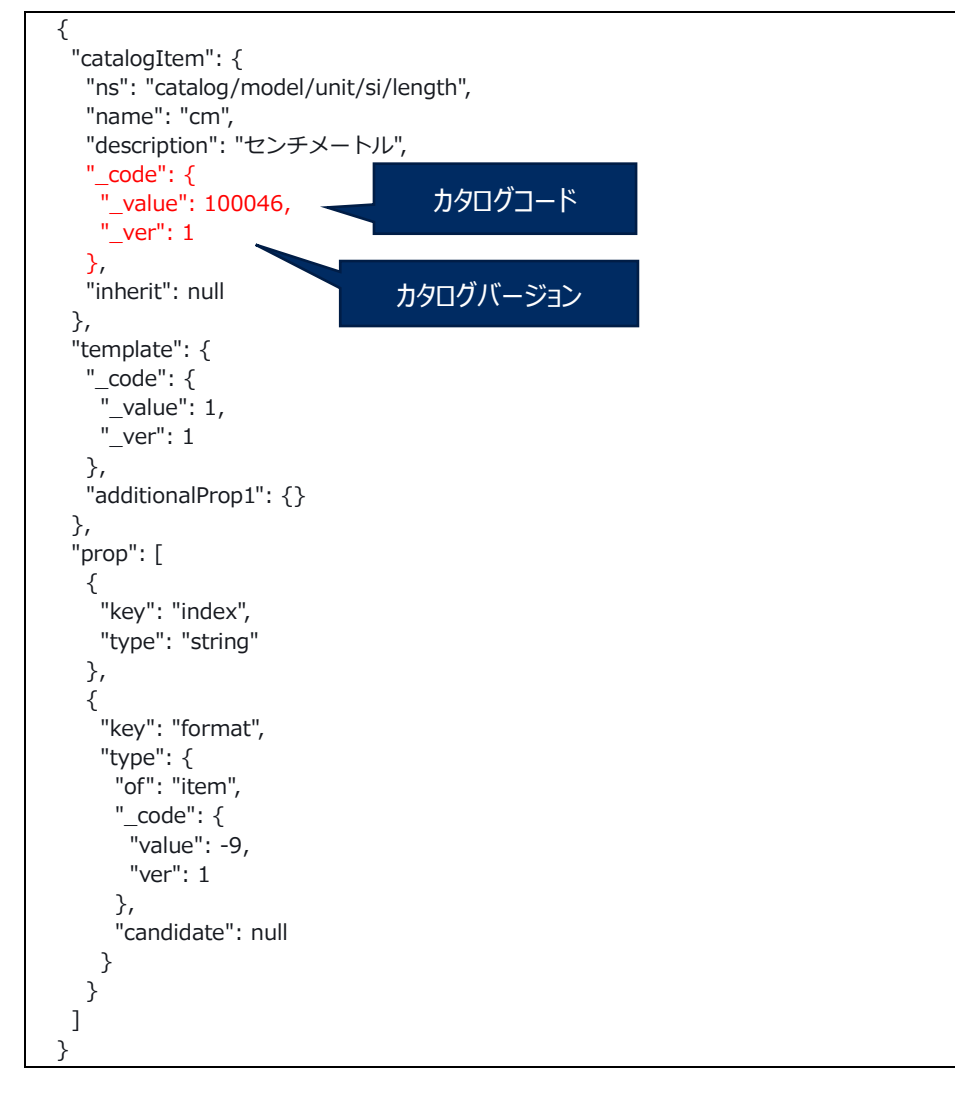

# 3.1.1 Tips.カタログの特定方法

NS 検索 API からカタログを取得する。

| サービス名称   | API 名称 | メソッドおよびパス                                                                                                    |
|----------|--------|----------------------------------------------------------------------------------------------------|
| カタログサービス | 取得     | GET /catalog?ns={NS}<br>※PxR-Root-Block 以外の PxR-Block で PxR-Root-Block の API を<br>使用する場合は、proxy を経由するため以下のパスになります。<br>PUT<br>/pxr-block-proxy/pxr-block-proxy/█=\$pxr-root-<br>block&path=/catalog?ns={NS} |

※{NS}は検索対象のカタログにより異なる。

レスポンス例

[

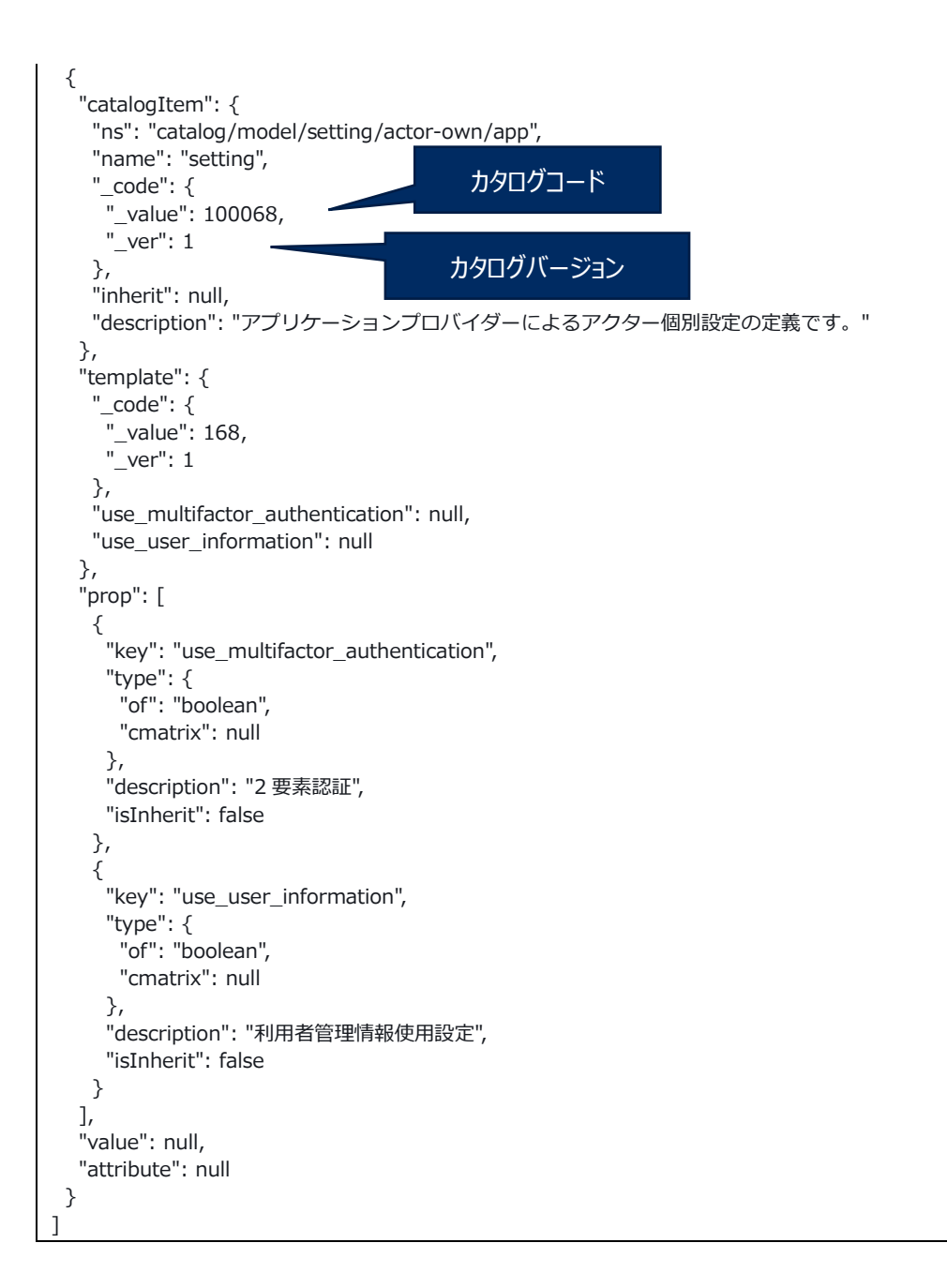

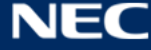

# 3.2 PF 設定:追加 PxR-Block の DB 構築

1. 追加する PxR-Block の DB を構築する。

別紙:『構築ガイドの 2.3 DB 構築』を参照して、追加する Block の DB 接続ユーザーの作成、DB 作成、スキーマの作成、テーブルの作成を実施する。

追加する PxR-Block に運営メンバー(初期ユーザー)を登録する。
 別紙:『構築ガイドの 2.7 初期ユーザー登録』を参照して、追加する PxR – Block の初期ユーザー
 を登録する。

※初期ユーザーから他運営メンバーの追加方法(参照:「4.2 運営メンバーの追加」)

# 3.3 PF 設定:追加 PxR-Block の EKS マニフェスト作成および起動

追加 PxR-Block の EKS マニフェストの作成および適用手順を記載する。

1. 追加 PxR-Block のマニフェストファイルの作成・設定を行う。

a. Configmap/ <ベース PxR-Block> /\*.yaml を <追加 PxR-Block 名> ディレクトリにコピーして、 <追加 PxR-Block 名> に変更する。

・コピーしたディレクトリの\*.yaml ファイル内の文字列 <ベース PxR-Block 名> を <追加 PxR-Block 名> に変換する。

対象ファイル:別紙『構築ガイドの2.1 資材入手』を参照のこと。

APP-Block の場合: application000001

Region-Root-Block の場合: region000001

サンプル: operator-service-container.yaml ※他全ファイル、全箇所を対象に変更する

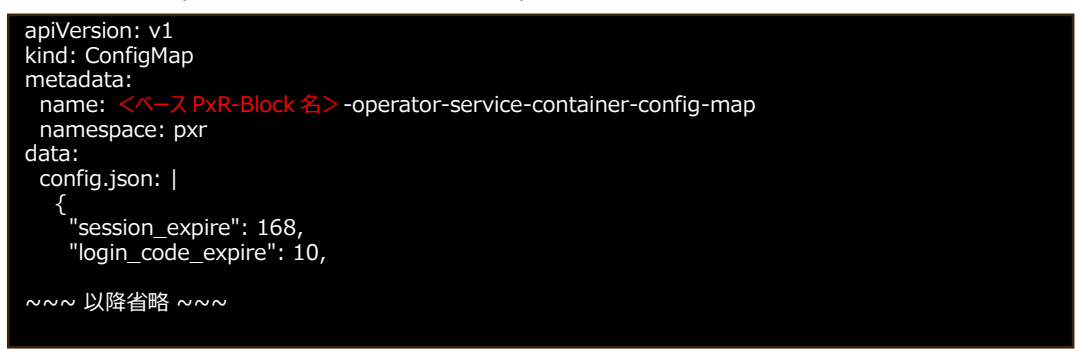

Grep 置換方法例

# sed -i -e 's/ <ベース PxR – Block 名> / <追加 PxR – Block 名> /' <対象ファイル>

b. 同様に deployment/ <ベース PxR-Block 名> -deployment.yaml をファイルコピーして、 <追加

PxR-Block 名> に変更する。

・コピーした deployment.yaml のファイル名を <追加 PxR-Block 名> -deployment.yaml に変 更する。

・ファイル内の文字列 <ベース PxR-Block 名> を <追加 PxR-Block 名> に変換する。

Grep 置換方法例

# sed -i -e 's/ <ベース PxR - Block 名> / <追加 PxR - Block 名> /' <対象ファイル>

c. 同様に service/<ベース PxR-Block 名>-service.yaml をファイルコピーして、にく追加 PxR-Block 名>に変更する。

・コピーした service.yaml のファイル名を <追加 PxR-Block 名> -service.yaml に変更する。

・ファイル内の文字列 <ベース PxR-Block 名> を <追加 PxR-Block 名> に変換する。

Grep 置換方法例

# sed -i -e 's/ <ベース PxR - Block 名> / <追加 PxR - Block 名> /' く対象ファイル>

d. 構築手順で作成した Ingres /pxr-ingress.yaml に <追加 Block>の Ingress 設定を追加する。 対象ファイル:別紙『構築ガイドの 2.1 資材入手』で示す ingress/pxr-ingress.yaml

サンプル:pxr-ingress.yaml ※最終行に<追加 PxR-Block>の Ingress 設定を追加する。 ※ドメインとなる「XXXXX.me.uk」は構築時に使用したドメインを記載する。

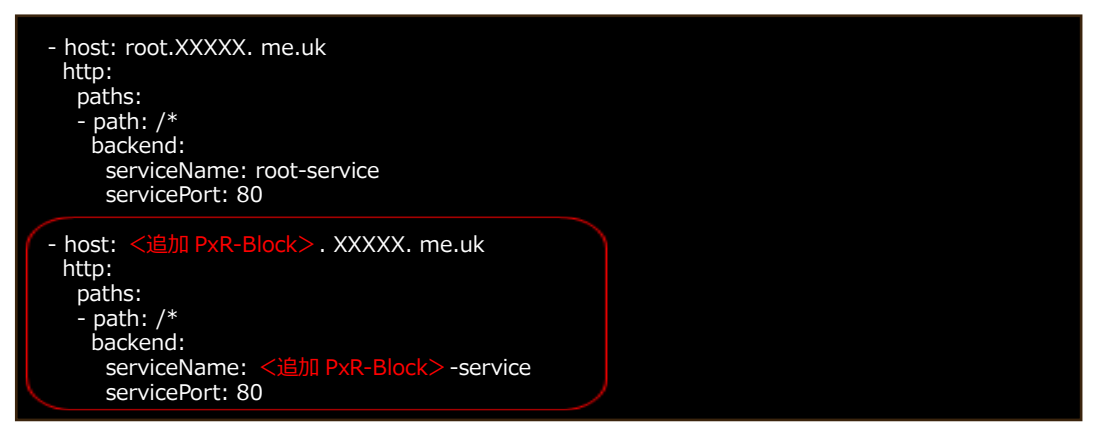

2. DB 構築時に設定した DB 設定値を、各コンテナの yaml ファイルに設定する。

configmap/ <追加 PxRBlock> /の各コンテナ yaml ファイルの ormconfig.json 定義部分をDB 構築のときに設定したデータベース名、スキーマ名、ユーザー名、パスワードを設定する。※追加 Block の Configmap 全コンテナ yaml ファイルに設定する。

別紙:『構築ガイドの 2.5 マニフェスト作成、適用』の手順 3 ormconfig.json 編集を参照

3. configmap/common-configmap.yaml を編集し、追加 PxR-Block コードを設定する。 <PxR-Block コード>、\_Ver は「3.1 追加 PxR-Block の Block カタログ作成」で確定した Block コード、および ver を使用する。 "actor"の"\_value"と"\_ver"は null を設定してください。

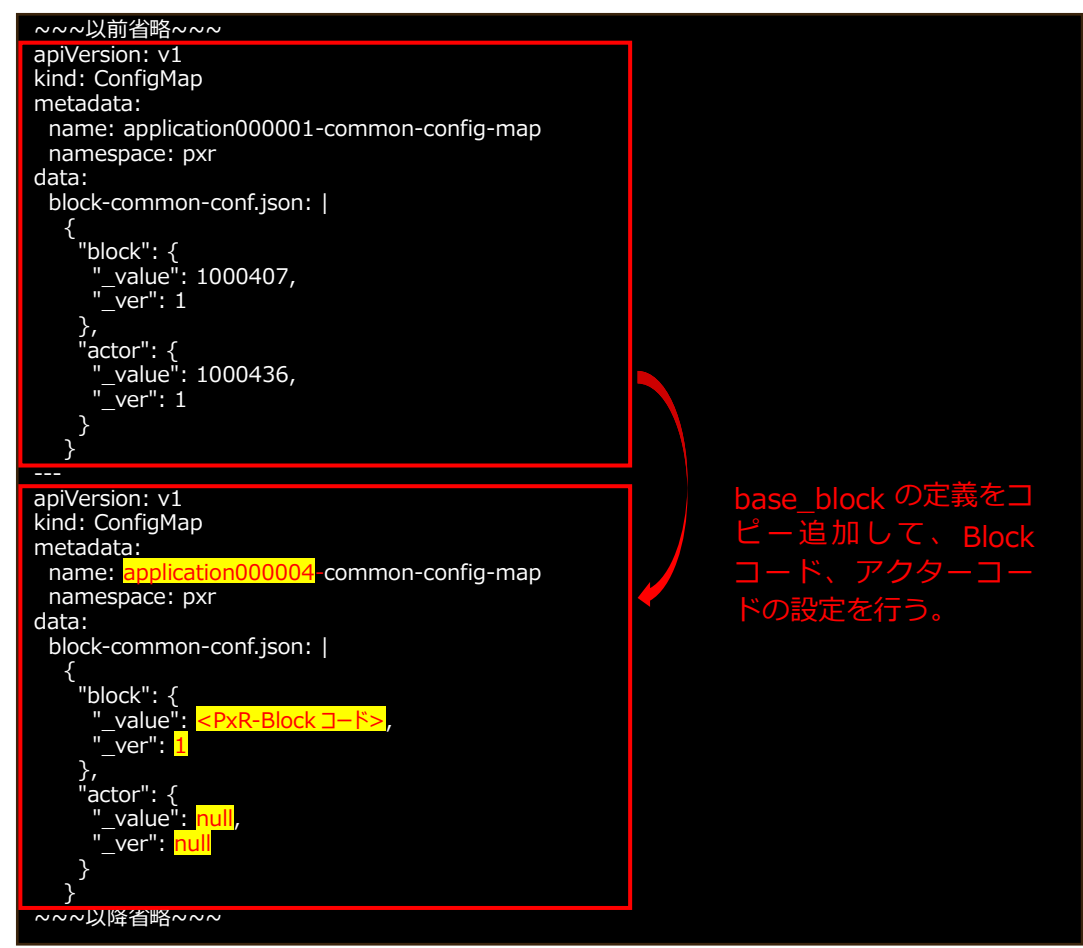

4. Kubernetes の Configmap、deployment、Service、Ingress の yaml 適用、Pod の起動を行う。

# kubectl apply -f . -R

※上記コマンドで実行ディレクトリ配下の yaml の更新が行われる。

追加 PxR-Block の deployment.yaml の yaml 適用で Pod が起動されない場合は、「2.1 PxR の起動 方法」で追加 PxR-Block の起動を行う。

5. Kubernetes の Pod ステータスを確認して、追加 PxR-Block が、Running (動作中) に変われば 起動完了となる。

※Pod ステータス一覧レスポンス例

| # kubectl get Pod -n pxr           |                          |
|------------------------------------|--------------------------|
| application000001-api-df4dbb5f5-pg | gxnw 10/10 Running 0 13h |
| region000001-api-6884664976-zzbg   | gg 7/7 Running 0 13h     |
| root-api-86df7cffb9-btrsc          | 17/17 Running 0 13h      |

PxR-Root-Block のアクターが、追加した PxR-Block の割り当てを行う。 ※PxR-Root-Block にログインセッションを確立して実施する。

1. PxR-Root-Block にログインする。

| サービス名称     | API 名称 | メソッドおよびパス            |
|------------|--------|----------------------|
| オペレーターサービス | ログイン   | POST /operator/login |

リクエスト

|                          | - |
|--------------------------|---|
| {                        |   |
|                          |   |
| "type": 3,               |   |
|                          |   |
| "loginId": "ロクイン ID",    |   |
|                          |   |
| "hpassword": "ハッシュハスリード" |   |
|                          |   |
|                          |   |

※ハッシュパスワードは、パスワードを、「構築ガイド」の 2.4 マニフェスト作成、適用で Configmap に設定したソルト値とハッシュ化回数でハッシュ化(SHA-256)したパスワード

2. PxR-Root-Block でカタログ変更 API を実行する。

本手順により Block カタログを割当状態に変更する。

| サービス名称   | API 名称 | メソッドおよびパス               |
|----------|--------|-------------------------|
| カタログサービス | 更新     | PUT /catalog/ext/{code} |

リクエスト(block 追加時のリクエスト時の内容を引き継いでください)

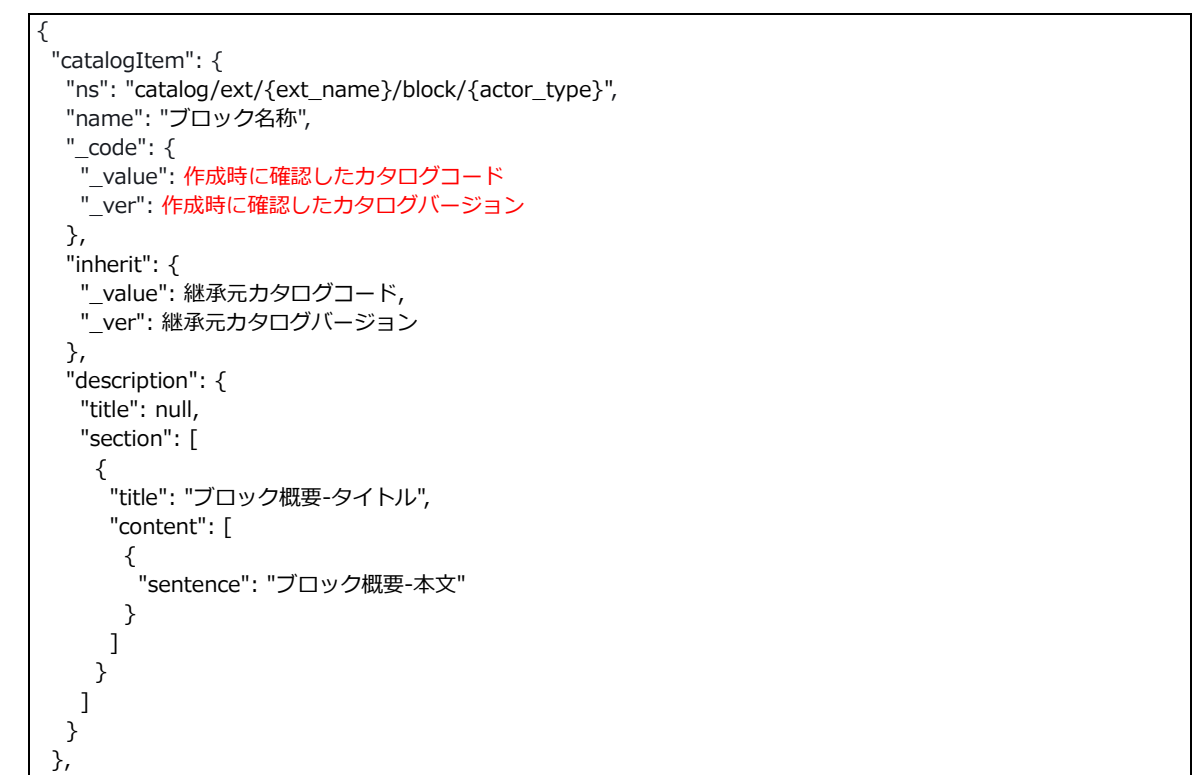

```
"template": {
  "value": [
   {
     "key": "actor-type",
     "value": "アクターのタイプ"
   },
    {
     "key": "assigned-organization",
     "value": "Block 割り当てを行う組織名称"
   },
    {
     "key": "assignment-status",
     "value": "assigned"
   },
    {
     "key": "base-url",
     "value": "ポータルの URL"
   },
   {
     "key": "first-login-url",
    "value": "ポータルの初回ログイン URL"
   },
    {
     "key": "id",
    "value": "識別用 ID"
   },
    {
     "key": "pxr-portal-first-login-url",
    "value": null
   },
    {
     "key": "service-name",
     "value": "サービス名称"
   }
  ]
 },
 "attribute": null
}
```

※赤字部分を変更する。

追加 PxR- Block のアクターに、URL 情報、初期ログイン ID、初期パスワードの連絡、および
 「3.5 アクター認定申請」の実施連絡を行う。

追加 PxR-Block のアクターが、アクター認定申請を行う。 ※追加 PxR-Block にログインセッションを確立して実施する。

1. アクター認定申請を行う追加 Block にログインする。

| サービス名称     | API 名称 | メソッドおよびパス            |
|------------|--------|----------------------|
| オペレーターサービス | ログイン   | POST /operator/login |

リクエスト

| 1                        |  |
|--------------------------|--|
|                          |  |
| "type": 3,               |  |
| "loginId": "ログイン ID",    |  |
| "hpassword": "八ッシュパスワード" |  |
| }                        |  |

※ハッシュパスワードは、パスワードを、「構築ガイド」の 2.4 マニフェスト作成、適用で Configmap に設定したソルト値とハッシュ化回数でハッシュ化(SHA-256)したパスワード値

2. 追加 PxR-Block でアクター認定申請を行う。

| サービス名称     | API 名称 | メソッドおよびパス                                                                                                    |
|------------|--------|----------------------------------------------------------------------------------------------------|
| カタログ更新サービス | 申請     | POST /catalog-update/actor<br>※proxy を経由するため以下のパスになります。<br>POST /pxr-block-proxy/pxr-block-proxy/?block=\$pxr-root-<br>block&path=/catalog-update/actor |

リクエスト

```
"approvalActor": {
 "_value": PxR-Root-Block のアクターコード,
 ____ver": PxR-Root-Block のアクターバージョン
},
"actorCatalog": {
 "catalogItem": {
  "ns": " catalog/ext/{ext_name}/actor/{actor_type}",
  "name": "<mark>組織名</mark>",
  "description": "組織の概要",
  "_code": null,
  "inherit": {
   "_value": 継承元カタログコード,
   }
 },
 "template": {
  "prop": null,
  "value": [
    {
     "key": "breakaway-flg",
    "value": false
   },
    {
     "key": "category",
```

```
"value": null
    },
    {
      "key": "information-site",
      "value": null
    },
    {
      "key": "main-block",
      "value": [
       {
        "key": "_value",
"value": "該当組織の Block コード"
       },
       {
         "key": "_ver",
"value": 1
       }
     ]
    },
    {
      "key": "other-block",
      "value": null
    },
    {
      "key": "region",
      "value": null
    },
    {
      "key": "statement",
      "value": [
       {
"key": "title",
-"・"組織
         "value": "組織ステートメント"
       },
       {
         "key": "section",
         "value": [
          {
"key": "title",
"value": "組織概要タイトル"
           {
            "key": "content",
            "value": [
             {
"key": "sentence",
" "<del>組織概要</del>2
               "value": "組織概要本文"
             }
            ]
          }
         ]
       }
     ]
    },
    {
      "key": "status",
      "value": null
    },
    {
      "key": "trader-alliance",
      "value": null
    }
  ]
      "inner": null,
 },
 "attribute": null
},
```

| 名称                                        | 説明                                           |
|-------------------------------------------|----------------------------------------------|
|                                           | 申請先の PxR-Root-Block カタログのコードを設定する。           |
| PxR-Root-Block のアクターコード                   | (「3.1.1Tips.カタログの特定方法(P15)」を参照し、NS「c         |
|                                           | catalog/ext/{ext_name}/actor/pxr-root」で取得する) |
|                                           | 申請先の PxR-Root-Block カタログのバージョンを設定する。         |
| PxR-Root-Block のアクターバージョン                 | (「3.1.1Tips.カタログの特定方法(P15)」を参照し、NS「c         |
|                                           | catalog/ext/{ext_name}/actor/pxr-root」で取得する) |
|                                           | <pre>• { ext_name }</pre>                    |
|                                           | 設定されている ext 名に置き換える。                         |
| catalog/ext/Sext_name}/actor/Sactor_type} | <pre>• {actor_type}</pre>                    |
|                                           | 対象のアクターのタイプに置き換える。                           |
|                                           | アプリケーション P:app                               |
|                                           | 領域運営 SP: region-root                         |
| 組織名                                       | 申請対象アクターの組織名を設定する。                           |
| 組織の概要                                     | 申請対象アクターの概要を設定する。                            |
| 継承元カタログコード                                | 継承元となるカタログのコードを設定する。                         |
|                                           | (「3.1.1Tips.カタログの特定方法(P15)」を参照し、NS           |
|                                           | 「catalog/model/actor/{actor_type}」で取得する)     |
|                                           | 継承元となるカタログのバージョンを設定する。                       |
| 継承元カタログバージョン                              | (「3.1.1Tips.カタログの特定方法(P15)」を参照し、NS           |
|                                           | 「catalog/model/actor/{actor_type}」で取得する)     |

3. PxR-Root-Blockのアクターにアクター認定申請を実施したことを連絡する。

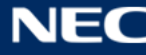

# 3.6 アクター認定承認、クライアント証明書の発行

PxR-Root-Block のアクターが、認定申請に対する認定承認、およびクライアント証明書のダウンロード を行う。※クライアント証明書は申請したアクターに配布する。

※PxR-Root-Block にログインセッションを確立して実施する。

1. Root-Block にログインする。

| サービス名称     | API 名称 | メソッドおよびパス            |
|------------|--------|----------------------|
| オペレーターサービス | ログイン   | POST /operator/login |

リクエスト

| {                        |
|--------------------------|
| "type": 3,               |
| "loginId": "ログイン ID",    |
| "hpassword": "ハッシュパスワード" |
| }                        |

※ハッシュパスワードは、パスワードを、「構築ガイド」の 2.4 マニフェスト作成、適用で Configmap に設定したソルト値とハッシュ化回数でハッシュ化(SHA-256)したパスワード

2. PxR-Root-Block でアクター認定申請通知を取得する。

承認対象の通知の ID を取得する。

| サービス名称 | API 名称 | メソッドおよびパス                                                                                                    |
|--------|--------|----------------------------------------------------------------------------------------------------|
| 通知サービス | 取得     | GET<br>/notification/?is_send=false&is_unread=false&is_approval=false&type=1#=0<br>※proxy を経由するため以下のパスになります。<br>/pxr-block-proxy/pxr-block-<br>proxy/?path=notification%2F%3Fis_send%3Dfalse%26is_unread%3Dfalse%26is_a<br>pproval%3Dfalse%26type%3D1%26num%3D0 |

レスポンス例

```
Γ
 {
  "id": 1,
  "type": 1,
  "title": "アクター認定申請",
  "content": "アクター認定の申請です。認定または否認をお願いする。",
  "attribute": {},
  "category": {
   "_value": 117,
   "_ver": 1
  },
  "from": {
   "blockCode": "申請元の Block コード",
   "operatorId": 1,
   "actor": {
     "_value": null,
     "_ver": null
   }
  },
  "approval": {
```

```
"operatorId": 0,
"status": 1,
"approvalAt": "2022-00-00T00: 00: 00. 000+0900",
"expirationAt": "2022-00-00T00: 00: 00.000+0900"
},
"readAt": "2022-00-00T00: 00: 00. 000+0900",
"sendAt": "2022-00-00T00: 00: 00. 000+0900",
"is_transfer": false
}
```

3. アクター認定申請を承認する。

| サービス名称 | API 名称   | メソッドおよびパス                   |
|--------|----------|-----------------------------|
| 通知サービス | 承認要求への承認 | PUT /notification/approval' |

リクエスト

{ "id": "取得した通知 ID", "status": 1, "comment": "任意のコメント"

4. クライアント証明書を発行するための必要情報を取得する。

| サービス名称         | API 名称 | メソッドおよびパス                                                                                                    |  |
|----------------|--------|----------------------------------------------------------------------------------------------------|--|
| カタログ更新<br>サービス | 申請取得   | GET<br>/catalog-update/actor?code={block_code}&ver=1&actorType={actor_type}<br>&approved=true<br>※proxy を経由するため以下のパスになります。<br>/pxr-block-proxy/pxr-block-proxy/?path=%2Fcatalog-<br>update%2Factor%3Fcode%3D{block_code}%26ver%3D1%26actorType%3D{actor_typ<br>e}<br>%26approved%3Dtrue |  |

 $\cdot \{block\_code\}$ 

Block 作成時に確認したカタログコードに置き換える。

 $\cdot$  {actor\_type}

対象のアクターのタイプに置き換える。

アプリケーション P:app

領域運営 SP: region-root

レスポンス(attributes の中身がクライアント証明書を発行するための必要情報)

```
{
    "id": 1,
    "type": 1,
    "approvalActor": {
        "_value": xxxxxx,
        "_ver": 1
        },
        "actorCatalog": --- 省略 ---,
        "expireAt": "2022-00-00T00:00: 00.000+0900",
```

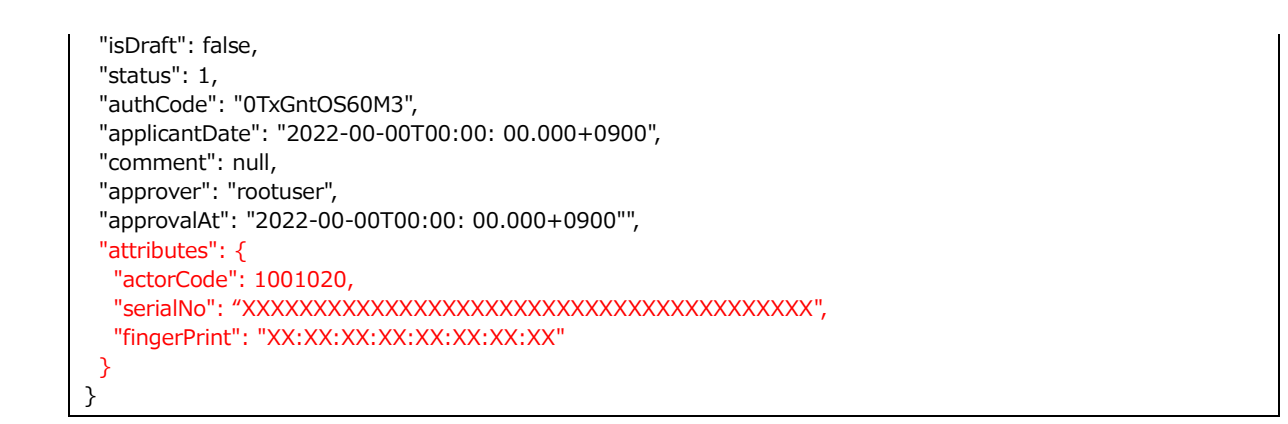

## 5. 認定したアクターのアクターコードを取得する。

| サービス名称                                          | API 名称 | メソッドおよびパス            |
|-------------------------------------------------|--------|----------------------|
| カタログサービス                                        | 取得     | GET /catalog?ns={NS} |
| %{NS}はcatalog/ext/{ext_name}/actor/{actor_type} |        |                      |
| • { ext_name }                                  |        |                      |

設定されている ext 名に置き換える。

• {actor\_type}

対象のアクターのタイプに置き換える。

アプリケーション P: app

領域運営 SP: region-root

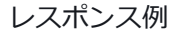

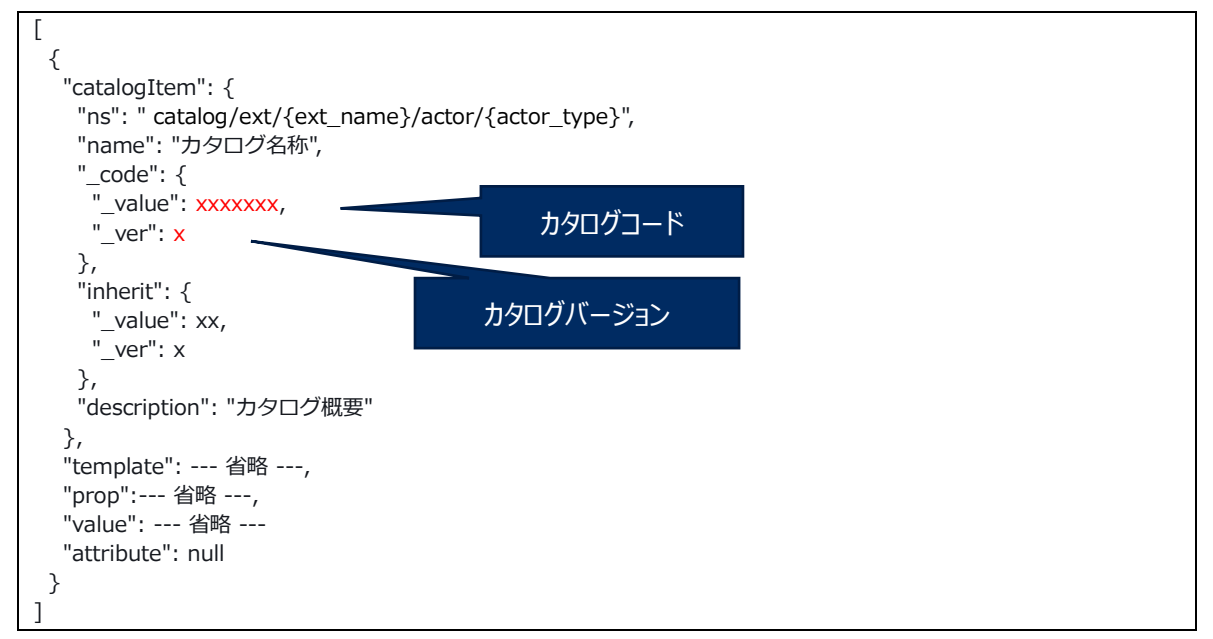

6. PxR-Root-Block でクライアント証明書をダウンロードする。

| サービス名称  | API 名称      | メソッドおよびパス                                                                                                    |
|---------|-------------|----------------------------------------------------------------------------------------------------|
| 認証局サービス | クライアント証明書取得 | GET /certification-authority/client/{serialNo}/{fingerPrint}<br>※proxy を経由するため以下のパスになります。<br>/pxr-block-proxy/pxr-block-proxy/?path=/certification-<br>authority/client/{serialNo}/{fingerPrint} |

{serialNo}

必要情報の attributes 内 serialNo に置き換える。

{ingerPrint}

必要情報の attributes 内 fingerPrint に置き換える。

レスポンスの内容(クライアント証明書)を保存する。

7. 追加 PxR-Root-Block のアクターに、クライアント証明書の配布および証明書アップロードの実施 を行うよう連絡する。

# 3.7 クライアント証明書のアップロード

追加 PxR-Block のアクターが、配布されたアクター証明書をアップロードする。

※PxR-Root-Block から配布されたクライアント証明書を使用する。

1. クライアント証明書をアップロードするため、追加 PxR-Block にログインする。

| サービス名称     | API 名称 | メソッドおよびパス            |
|------------|--------|----------------------|
| オペレーターサービス | ログイン   | POST /operator/login |

リクエスト

```
、
"type": 3,
"loginId": "ログイン ID",
"hpassword": "ハッシュパスワード"
```

※ハッシュパスワードは、パスワードを、「構築ガイド」の 2.4 マニフェスト作成、適用で Configmap に設定したソルト値とハッシュ化回数でハッシュ化(SHA-256)したパスワード

## 2. クライアント証明書をアップロードする。

| サービス名称    | API 名称 | メソッドおよびパス                                                                                                    |
|-----------|--------|----------------------------------------------------------------------------------------------------|
| 証明書管理サービス | 証明書保存  | POST /certificate-manage/<br>※proxy を経由するため以下のパスになります。<br>POST<br>/pxr-block-proxy/pxr-block-proxy/?block=\$pxr-root-<br>block&path=/certificate-manage/ |

※リクエストは「3.6 アクター認定承認、クライアント証明書の発行」で保存した内容(クライア ント証明書)を使用する。

3. クライアント証明書のアップロードが完了したことを、PxR-Root-Blockのアクターに連絡する。

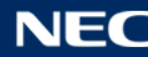

# 3.8 PF 設定: EKS マニフェストアクターコード設定

確定したアクターコードを EKS マニフェストに設定する。

- 1. Configmap/common-configmap.yaml を編集し、追加した PxR-Block のアクターコードを設定 する。
  - <アクターコード>、\_Verは、「3.6 アクター認定」で取得した actor\_code を設定する。

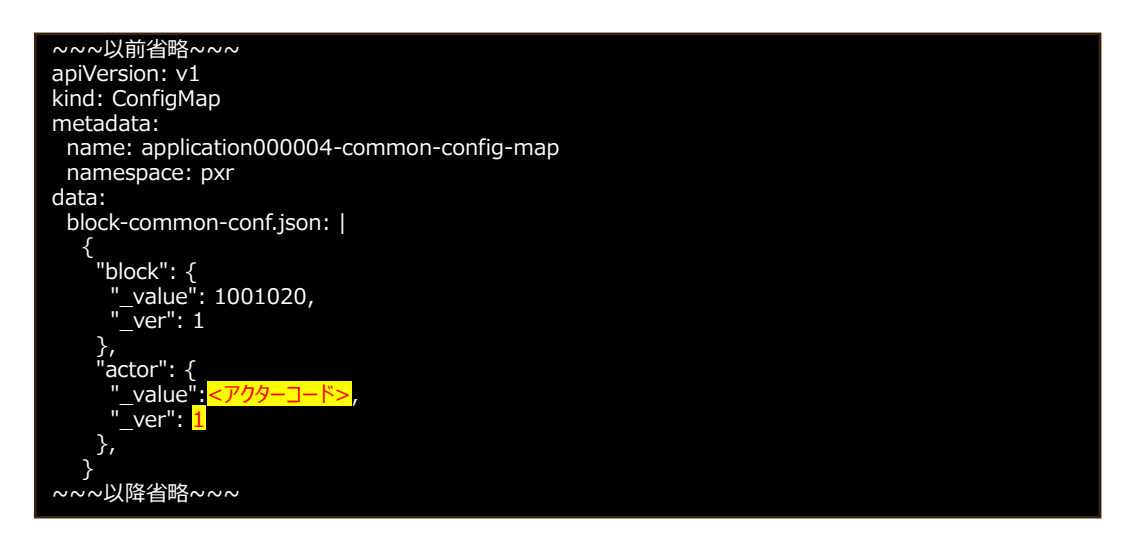

2. Kubernetes の Configmap の適用、Pod の再起動を行う。

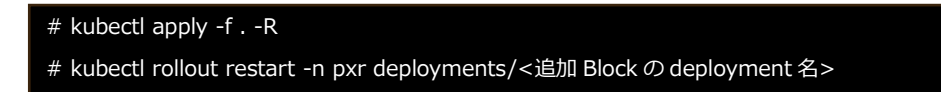

3. Kubernetes の Pod ステータス一覧から追加 PxR-Block が、Running (動作中) に変われば再起 動完了となる。

※Pod ステータス一覧レスポンス例

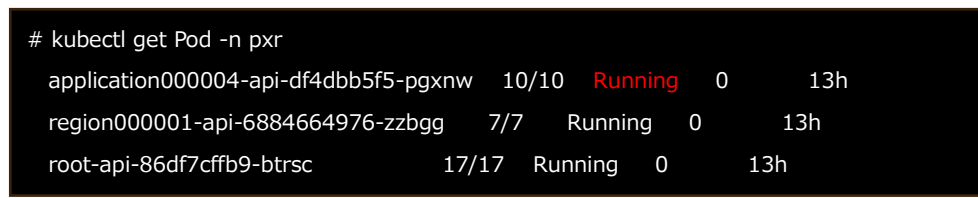

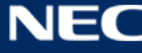

# 4 サービス設定

本章では、本モジュールにおけるグローバル設定の変更、運営メンバーの追加の手順について記載する。 ※グローバル設定の変更は、初期カタログ設定値から変更する場合に実施する。

# 4.1 グローバル設定(Block 共通設定)

グローバル設定を初期カタログ設定値から変更する場合に、PxR-Root-Block にログインセッションを確 立して実施する。

1. PxR-Root-Block にログインする。

| サービス名称     | API 名称 | メソッドおよびパス            |
|------------|--------|----------------------|
| オペレーターサービス | ログイン   | POST /operator/login |

リクエスト

```
{
"type": 3,
"loginId": "ログイン ID",
"hpassword": "ハッシュパスワード"
```

※ハッシュパスワードは、パスワードを「構築ガイド」の 2.4 マニフェスト作成、適用で Configmap に設定したソルト値とハッシュ化回数でハッシュ化(SHA-256)したパスワード

## ログイン後の API 使用について

ログイン後に各 API を使用するためにはログイン時に返却される「sessionId」と「XSRF-TOKEN」を設定する必要がある。

a. sessionId

ログイン API のレスポンス内で各 API を使用するための「sessionId」が返却される。

例:ログインのレスポンス

```
{
 'sessionId": "cab7561a298146422016cece0e892c3e93287b98bd24357efebcb2d29195eada",
 "operatorId": 1,
 "type": 3,
 "loginId": "ログイン ID",
 "name": "管理者",
 "auth": --- 省略 ---,
 "lastLoginAt": "2022-06-21T15:53:43.226+0900",
 "passwordChangedFlg": true,
 "loginProhibitedFlg": false,
 "attributes": {
  "smsAuth": false
},
 "block": {
  "_value": 1000401,
  "_ver": 1
},
 "actor": {
  "_value": 1000431,
```

} }

各 API を使用する際にリクエストの cookie に以下の形式で設定する。

cookie: operator\_type3\_session="発行された sessionId"

### **b.XSRF-TOKEN**

ログイン API のレスポンスの set-cookie で各 API を使用するための「XSRF-TOKEN」が返却される。

例:

set-cookie: XSRF-TOKEN=wNS5VFAK-tryomg1zs1omhd7tk2fkgifmrkg;

各 API を使用する際にリクエストの header に以下の形式で設定する。

x-xsrf-token: "発行された XSRF-TOKEN"

2. PxR-Root-Block でカタログ変更 API を実行する。

本手順により各アクターに割り当てられる Block のカタログを変更する。

| サービス名称   | API 名称 | メソッドおよびパス               |
|----------|--------|-------------------------|
| カタログサービス | 更新     | PUT /catalog/ext/{code} |

リクエスト(templateの内容を設定する)

```
{
 "catalogItem": {
  "ns": "catalog/ext/{ext名}/setting/global",
  "name": グローバル設定のカタログ名称,
  " code": null,
  "inherit": {
   "_value": 継承元カタログコード,
   "_ver": 継承元カタログバージョン
  },
  "description": グローバル設定のカタログ概要
 },
 "template": {
  "value": [
   {
    "key": "_code",
     "value": [
      {
       "key": "_value",
       "value": 1000374
     },
      {
       "key": "_ver",
       "value": 1
     }
    ]
   },
   {
```

```
"key": "account-lock-count",
 "value": 6
},
{
 "key": "account-lock-release-time",
 "value": [
   {
    "key": "type",
    "value": "minute"
  },
   {
    "key": "value",
    "value": 30
  }
 ]
},
{
 "key": "book-open-code-expiration",
 "value": [
   {
    "key": "type",
    "value": "minute"
  },
   {
    "key": "value",
    "value": 10
  }
 ]
},
{
 "key": "book-open-notification-interval",
 "value": [
   {
    "key": "type",
    "value": "day"
  },
  {
    "key": "value",
    "value": 1
  }
 ]
},
{
 "key": "book_create_sms_message",
 "value": "%s?ID=%s パスワードは次のメッセージでお送りします"
},
{
 "key": "book_deletion_pending_term",
 "value": [
   {
    "key": "type",
    "value": "day"
  },
   {
    "key": "value",
    "value": 14
  }
 ]
},
{
 "key": "data_download_term_expiration",
 "value": [
   {
    "key": "type",
    "value": "day"
  },
```

```
{
    "key": "value",
    "value": 14
  }
 ]
},
{
 "key": "identity-verification-expiration",
 "value": [
   {
    "key": "type",
    "value": "day"
  },
   {
    "key": "value",
    "value": 7
  }
 ]
},
{
 "key": "login sms message",
 "value": "Your code is %s"
},
{
 "key": "management_id_format",
 "value": "^(?=.*[A-Za-z])(?=.*¥¥d)[A-Za-z¥¥d]{8,}$"
},
{
 "key": "management_password_similarity_check",
 "value": true
},
{
 "key": "min_period_for_platform-tou_re-consent",
 "value": [
   {
    "key": "type",
    "value": "day"
  },
   {
    "key": "value",
    "value": 7
  }
 ]
},
{
 "key": "min_period_for_region-tou_re-consent",
 "value": [
   {
    "key": "type",
    "value": "day"
  },
   {
    "key": "value",
    "value": 7
  }
 ]
},
{
 "key": "one-time-login-code-expiration",
 "value": null
},
{
 "key": "open_book_automatically",
 "value": true
},
{
```

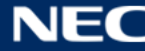

```
"key": "password-expiration",
 "value": [
   {
    "key": "type",
    "value": "day"
  },
   {
    "key": "value",
    "value": 90
  }
 ]
},
{
 "key": "password-generations-number",
 "value": 4
},
{
 "key": "personal_account_delete",
 "value": false
},
{
 "key": "personal_disassociation",
 "value": true
},
{
 "key": "personal_share_basic_policy",
 "value": false
},
{
 "key": "personal_two-step_verification",
 "value": true
},
{
 "key": "presigned_url_expiration",
 "value": [
   {
    "key": "type",
    "value": "second"
  },
   {
    "key": "value",
    "value": 30
  }
 ]
},
{
 "key": "pxr_id_format",
 "value": "^(?=.*[A-Za-z])(?=.*¥¥d)[A-Za-z¥¥d]{8,}$"
},
{
 "key": "pxr_id_password_format",
 "value": "^(?=.*[A-Za-z])(?=.*¥¥d)[A-Za-z¥¥d]{12,}$"
},
{
 "key": "pxr_id_password_similarity_check",
 "value": true
},
{
 "key": "pxr_id_prefix",
 "value": ""
},
{
 "key": "pxr_id_suffix",
 "value": ""
},
{
```

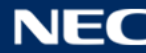

```
"key": "region-tou_re-consent_notification_interval",
 "value": [
  {
"key": "type",
`_"· "day"
    "value": "day"
  },
   {
    "key": "value",
    "value": 3
  }
 ]
},
{
 "key": "search_target_ns",
 "value": [
   {
    "key": "name",
    "value": "データカテゴリ"
  },
   {
    "key": "ns",
    "value": "catalog/ext/{extName}/attribute/category/data"
  }
 ]
},
{
 "key": "service_category_for_data_category",
 "value": [
   {
    "key": "service",
    "value": [
     {
       "key": "_value",
       "value": 1000065
     },
     {
       "key": "_ver",
"value": 1
     }
    ]
  },
   {
    "key": "dataCategory",
    "value": [
     {
"key": "_value",
       "value": 1000137
     },
     {
       "key": "_ver",
       "value": 1
     }
    ]
  }
 ]
},
{
 "key": "service_category_for_workflow",
 "value": [
   {
    "key": "service",
    "value": [
      {
       "key": "_value",
       "value": 1000065
     },
```

```
{
       "key": "_ver",
       "value": 1
      }
    ]
   },
   {
    "key": "workflow_p",
    "value": [
      {
       "key": "_value",
       "value": 1000438
      },
      {
       "key": "_ver",
       "value": 1
     }
    ]
  },
   {
    "key": "workflow",
    "value": [
      {
       "key": "_value",
"value": 1000481
      },
      {
       "key": " ver",
       "value": 1
      }
    ]
   }
 ]
},
{
 "key": "session-expiration",
 "value": [
  {
"key": "type",
`_"· "hour
    "value": "hour"
  },
   {
    "key": "value",
    "value": 3
  }
 ]
},
{
 "key": "use_app-p",
 "value": false
},
{
 "key": "use_id_connect",
 "value": false
},
{
 "key": "use_region_service_operation",
 "value": false
},
{
 "key": "use_share",
 "value": false
},
{
 "key": "use_app-p",
 "value": true
```

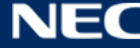

| 設定項目                                   | 説明                                                   |
|----------------------------------------|------------------------------------------------------|
| 継承元カタログコード                             | 継承元となるカタログのコードを設定する。                                 |
|                                        | 初期カタログから変更がない場合は「160」                                |
|                                        | (「3.1.1Tips.カタログの特定方法(P15)」を参照し、NS                   |
|                                        | 「catalog/model/setting/global」で取得する)                 |
| 継承元カタログバージョン                           | 継承元となるカタログのバージョンを設定する。                               |
|                                        |                                                      |
|                                        | (   3.1.1 Hps. カタロクの特定方法( P15)」を参照し、 NS              |
|                                        | Teatalog/Inodel/setting/giobal」と取得する)                |
| account-lock-count                     | FXK-Diock ロシイン時のバスノードスパミスを回回よ C計合するパー<br>を指定する。      |
| account-lock-release-time              | アカウントロック解除までの時間を指定する。                                |
| book create sms message                | <br>My-Condition-Book 開設時に送信される SMS メッセージ内容を指        |
|                                        | 定する。                                                 |
| book_deletion_pending_term             | My-Condition-Book の削除保留期間を指定する。                      |
| identity-verification-expiration       | 本人性確認コードの有効期限を指定する。                                  |
| login_sms_message                      | 個人による PxR-Root-Block ログイン時に送信される SMS メッ              |
|                                        | セージ内容を指定する。                                          |
| management_id_format                   | 運営メンバーの ID フォーマットを正規表現で指定する。                         |
| management_id_format_errormessage      | 運営メンバーの ID 入力時のエラーメッセージを指定する。                        |
| management_password_format             | 運営メンバーのパスワードフォーマットを正規表現で指定する。                        |
| management_password_similarity_check   | 運営メンバーのパスワード類似性チェック有無を指定する。                          |
| min_period_for_platform-tou_re-consent | プラットフォーム利用規約の再同意期限の最低期間を指定する。                        |
| min_period_for_region-tou_re-consent   | リージョン利用規約の再同意期限の最低期間を指定する。                           |
| one-time-login-code-expiration         | 個人による PxR-Root-Block ログイン時のワンタイムログインコー               |
|                                        | ドを発行してからの有効期限を指定する。                                  |
| password-expiration                    | 運営メンバー・個人のパスワード有効期限を指定する。                            |
| password-generations-number            | 運営メンバー・個人のパスワード更新時について、過去何世代まで                       |
|                                        | 同じパスワードを許可しないかを指定する。                                 |
| personal_account_delete                | 個人による自身のアカウント削除を許可するかを指定する。                          |
| personal_disassociation                | 個人の連携解除の使用可否を指定する。                                   |
| personal_share_basic_policy            | 個人の共有の基本方針可否設定を指定する。                                 |
| personal_two-step_verification         | 個人による PxR-Root-Block ログイン時の 2 段階認証解除を許可す<br>るかを指定する。 |
| pxr_id_format                          | PxR-ID(個人の ID)フォーマットを指定する。                           |
| pxr_id_format_errormessage             | PxR-ID(個人の ID)フォーマットエラーメッセージを指定する。                   |
| pxr_id_password_format                 | PxR-ID(個人の ID)のパスワードフォーマットを指定する。                     |
| pxr_id_password_similarity_check       | PxR-ID のパスワード類似性チェックの有無を指定する。                        |

# 表 4-1 説明(リクエストの template の項目)

| pxr_id_prefix                 | PxR-ID(個人の ID)(個人の ID)の prefix を指定する。 |
|-------------------------------|---------------------------------------|
| pxr_id_suffix                 | PxR-ID(個人の ID)の suffix を指定する。         |
| region-tou_re-                | 領域運営サービスプロバイダーのリージョン利用規約通知間隔を指        |
| consent_notification_interval | 定する。                                  |
| session-expiration            | セッション有効期限を指定する。                       |
| use_app-p                     | アプリケーションプロバイダーの使用可否を指定する。             |
| use_region_service_operation  | リージョンサービスの運用有無の設定を指定する。               |
| use_share                     | ドキュメント共有の使用設定を指定する。                   |

# 4.2 運営メンバーの追加

PxR-Block にメンバー追加権限を持つユーザー(初期ユーザー)を使い、他運営メンバーを追加する手順について記載する。

※本手順は対象 PxR-Block を起動した状態で実施する。

1. 運営メンバーを追加する対象の Block にログインする。

| サービス名称     | API 名称 | メソッドおよびパス            |
|------------|--------|----------------------|
| オペレーターサービス | ログイン   | POST /operator/login |

リクエスト

| {                        |
|--------------------------|
| "type": 3,               |
| "loginId": "ログイン ID",    |
| "hpassword": "ハッシュパスワード" |
|                          |

※ハッシュパスワードは、パスワードを、「構築ガイド」の 2.4 マニフェスト作成、適用で Configmap に設定したソルト値とハッシュ化回数でハッシュ化(SHA-256)したパスワード

### 2. PxR-Root-Block でカタログ変更 API を実行する。

本手順により各アクターの設定カタログを変更する。

| サービス名称     | API 名称 | メソッドおよびパス       |
|------------|--------|-----------------|
| オペレーターサービス | 追加     | POST /operator/ |

### リクエスト(流通制御の場合)

| {                            |  |
|------------------------------|--|
| "type": 3,                   |  |
| "loginId": "ログイン ID",        |  |
| "hpassword": "ハッシュパスワード",    |  |
| "name": " <mark>名称</mark> ", |  |
| "attributes": null,          |  |
| "roles": null,               |  |
| "auth": {                    |  |
| "member": {                  |  |
| "add": true,                 |  |

```
"update": true,
    "delete": true
  },
  "book": {
   "create": true
  },
  "actor": {
    "application": true,
    "approval": true
  },
  "catalog": {
   "create": true
  },
  "setting": {
   "update": true
  }
}
}
```

リクエスト(領域運営の場合)

```
"type": 3,
"loginId": "ログイン ID",
"hpassword": "ハッシュパスワード",
"name": "名称",
"attributes": null,
"roles": null,
"auth": {
 "member": {
  "add": true,
   "update": true,
   "delete": true
 },
 "actor": {
   "application": true,
   "approval": true
 },
 "app-wf-user": {
  "create": true
 },
 "catalog": {
  "create": true
 },
 "join": {
   "application": true,
   "approval": true
 },
 "alliance": {
  "application": true,
   "approval": true
 },
 "setting": {
   "update": true
 }
}
```

# リクエスト(アプリケーションの場合)

```
{
"type": 3,
"loginId": "ログイン ID",
"hpassword": "八ッシュパスワード",
"name": "名称",
```

```
"attributes": null,
 "roles": null,
 "auth": {
   "member": {
    "add": true,
    "update": true,
    .
"delete": true
   },
   "catalog": {
    "create": true
   },
   "actor": {
    "application": true
   },
"app-wf-user": {
    "create": true
 },
"join": {
"application": true,
"approval": true
 }
}
```

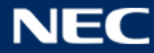

# 5 PxR-Block の削除方法

本モジュールにおける PxR-Block 削除は、以下フロー図の流れで削除処理を行う。

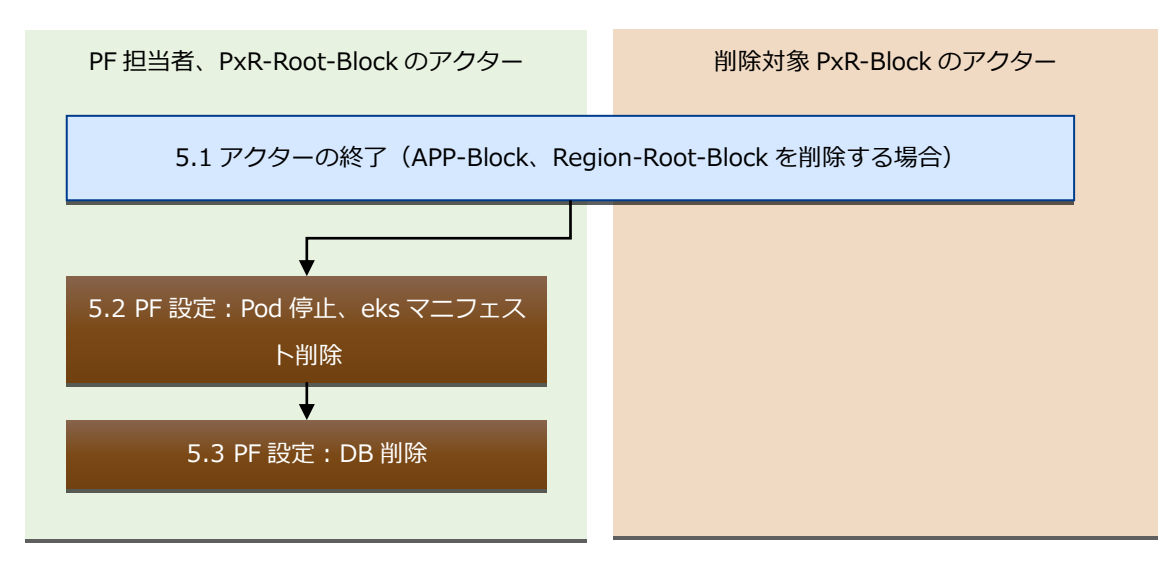

図 5-1 PxR-Block 削除フロー

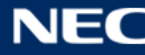

# 5.1 アクターの終了

各 PxR-Block を削除する準備として Region 参加停止、利用者 ID 連携解除、アクター認定解除を行う。 ※削除対象が PxR-Root-Block の場合は、全サービスを終了するためすべての PxR-Block の Pod 停止、 eks マニフェストの削除、DB 削除を行うため、アクターの終了は実施不要である。

削除対象が Region-Root-Block の場合、下図の流れでアクターの終了手続きを行う。 ※APP-Block のアクター終了を行う場合は、「5.1.3 APP 利用者 ID 連携の解除(APP-Block 終了時のみ) ~5.1.6 アクター認定解除(削除対象 APP-Block)」を実施する。

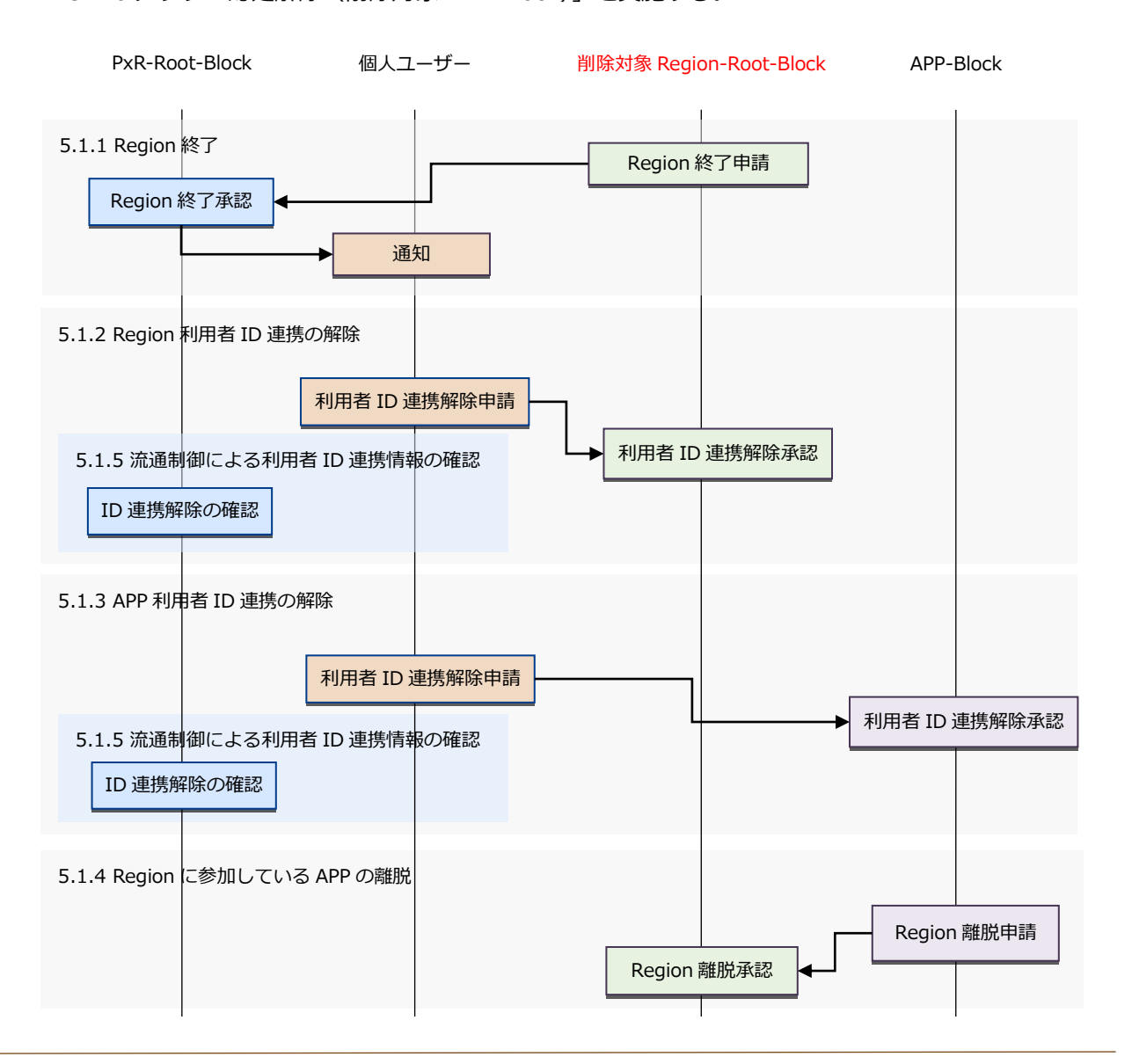

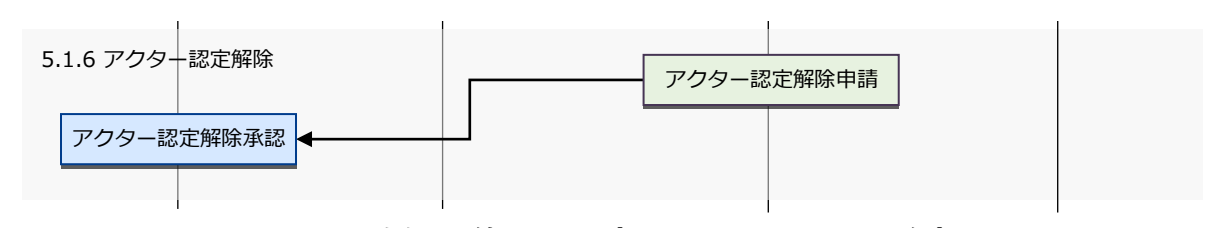

図 5-2 アクターの終了フロー(Region-Root-Block 編)

# 5.1.1 Region 終了

削除対象の Region-Root-Block から Region 終了申請を行い、PxR-Root-Block で承認する。 ※削除対象の Region-Root-Block で作成しているすべての Region の終了処理を行う。

1. Region 終了申請

a. 削除対象の Region-Root-Block にログインする。

| サービス名称     | API 名称 | メソッドおよびパス            |
|------------|--------|----------------------|
| オペレーターサービス | ログイン   | POST /operator/login |

リクエスト

```
{
"type": 3,
"loginId": "ログイン ID",
"hpassword": "ハッシュパスワード"
```

※ハッシュパスワードは、パスワードを、「構築ガイド」の 2.4 マニフェスト作成、適用で Configmap に設定したソルト値とハッシュ化回数でハッシュ化(SHA-256)したパスワード

b. カタログを取得して、組織で作成した Region の一覧を取得する。

| サービス名称   | API 名称 | メソッドおよびパス                                                                                                    |
|----------|--------|----------------------------------------------------------------------------------------------------|
| カタログサービス | 取得     | GET /catalog/{code}<br>※proxy を経由するため以下のパスになります。<br>POST<br>/pxr-block-proxy/pxr-block-proxy/?block=\$pxr-root-<br>block&path=/catalog/{code} |

※{code}は該当の領域運営アクターのカタログコードです

```
レスポンス例
```

```
{
 "catalogItem": {
  "ns": "catalog/ext/xxxxx/actor/region-root",
  "name": "領域運営アクター",
  " code": {
   " value": 1000432,
   ____ver": 4
  },
  "inherit": {
   "_value": 49,
   "_ver": 1
  },
  "description": "領域運営アクターの概要"
 },
 "template": {
  " code": {
   _____value": 1000432,
   ____ver": 4
  },
  "breakaway-flg": false,
  "category": null,
  "information-site": null,
  "main-block": {
```

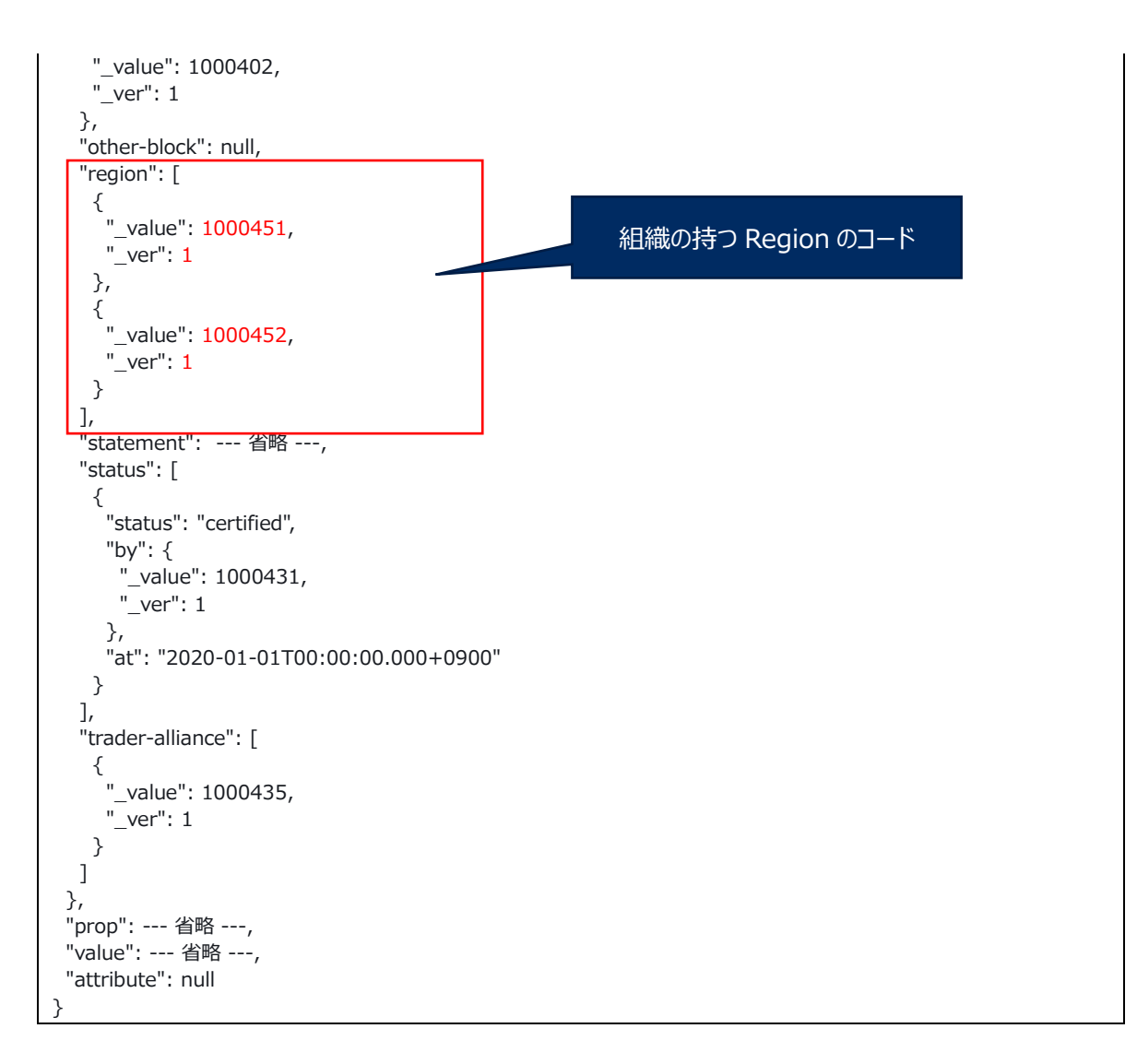

c. Region 終了申請を実施する。

| サービス名称     | API 名称      | メソッドおよびパス                                                                                                    |
|------------|-------------|----------------------------------------------------------------------------------------------------|
| カタログ更新サービス | Region 終了申請 | POST /region/status/end<br>※proxy を経由するため以下のパスになります。<br>POST<br>/pxr-block-proxy/pxr-block-proxy/?block=\$pxr-root-<br>block&path=/region/status/end |

## リクエスト

```
{

"regionCode": {

"_value": 終了する Region のカタログコード,

"_ver": 終了する Region のカタログバージョン

},

"endDate": "終了日(2022-01-01T11:11:11.000+0900)",

"requestComment": "任意のコメント"

}
```

※終了日に設定した日時に Region が終了する

- 2. Region 終了申請の承認
  - a. PxR-Root-Block にログインする。

| サービス名称     | API 名称 | メソッドおよびパス            |
|------------|--------|----------------------|
| オペレーターサービス | ログイン   | POST /operator/login |

リクエスト

| {                        |
|--------------------------|
| "type": 3,               |
| "loginId": "ログイン ID",    |
| "hpassword": "ハッシュパスワード" |
| 1                        |

※ハッシュパスワードは、パスワードを、「構築ガイド」の 2.4 マニフェスト作成、適用で Configmap に設定したソルト値とハッシュ化回数でハッシュ化(SHA-256)したパスワード

## b. Region 終了申請の通知 ID を取得する。

| サービス名称 | API 名称 | メソッドおよびパス                                                                                                    |
|--------|--------|----------------------------------------------------------------------------------------------------|
| 通知サービス | 取得     | GET /notification/?is_send=false&is_unread=false&<br>is_approval=false&type=1#=0<br>※proxy を経由するため以下のパスになります。<br>POST<br>/pxr-block-proxy/pxr-block-<br>proxy/?path=/notification/?is_send=false&is_unread=false&<br>is_approval=false&type=1#=0 |

レスポンス例

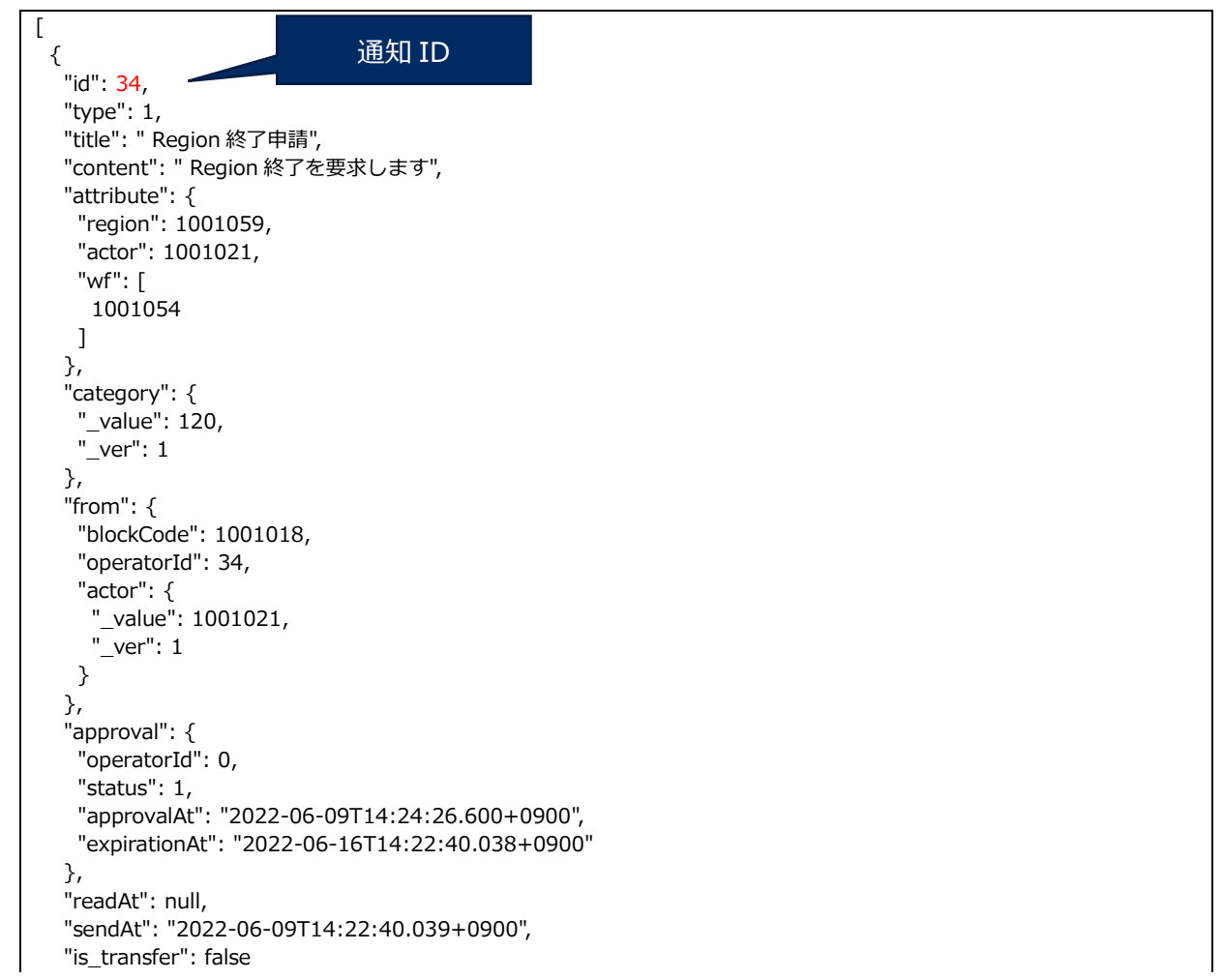

c. Region 離脱申請を承認する。

| サービス名称 | API 名称          | メソッドおよびパス                                      |
|--------|-----------------|------------------------------------------------|
|        |                 | PUT /notification/approval                     |
|        |                 | ※proxy を経由するため以下のパスになります。                      |
| 通知サービス | 通知サービス 承認要求への承認 | POST                                           |
|        |                 | /pxr-block-proxy/pxr-block-proxy/?block=\$pxr- |
|        |                 | root-block&path=/notification/approval         |

## リクエスト

```
<sup>1</sup>
id: "取得した通知 ID",
status: 1,
comment: "任意のコメント"
}
```

3. Region に参加している利用者に Region 終了の通知(SMS)がされる。

# 5.1.2 Region 利用者 ID 連携の解除

削除対象の Region-Root-Block に連携されている利用者 ID の連携解除を行う。(「5.1.1 Region 終了」 により対象の個人に通知される)

※すべての連携済み利用者 ID に対して連携解除を行う。

### 1. 利用者 ID 連携解除申請

a. 利用者 ID 連携の解除申請のため、PxR-Root-Block に個人アカウントでログインする。

| サービス名称     | API 名称 | メソッドおよびパス                |
|------------|--------|--------------------------|
| オペレーターサービス | ログイン   | POST /operator/ind/login |

リクエスト

```
、
"type": 0,
"loginId": "ログイン ID",
"hpassword": "ハッシュパスワード"
```

※ハッシュパスワードは、パスワードを、「構築ガイド」の 2.4 マニフェスト作成、適用で Configmap に設定したソルト値とハッシュ化回数でハッシュ化(SHA-256)したパスワード

b. PxR-Root-Block で個人が利用者 ID 連携の解除申請を実施する。

| サービス名称    | API 名称     | メソッドおよびパス                      |
|-----------|------------|--------------------------------|
| 本人性確認サービス | 本人性確認コード発行 | POST /identity-verificate/code |
|           |            | ※proxy を経由するため以下のパスになります。      |

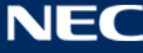

| /pxr-block-proxy/pxr-block-proxy/pxr-block- |
|---------------------------------------------|
| proxy/?path=/identity-verificate/code       |

リクエスト

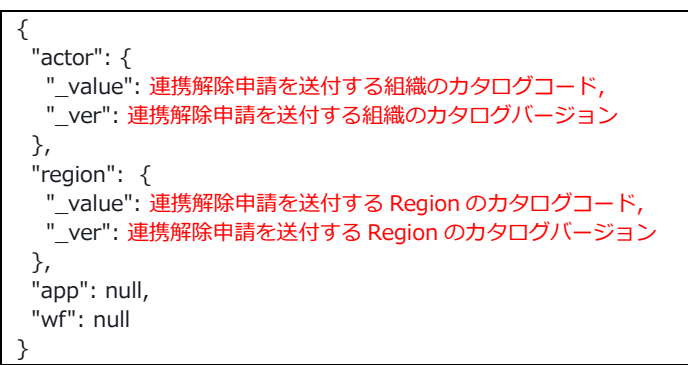

## 2. 利用者 ID 連携解除申請の承認

a. Region-Root-Block にログインする。

| サービス名称     | API 名称 | メソッドおよびパス            |
|------------|--------|----------------------|
| オペレーターサービス | ログイン   | POST /operator/login |

リクエスト

| {                        |
|--------------------------|
| "type": 3,               |
| "loginId": "ログイン ID",    |
| "hpassword": "ハッシュパスワード" |
|                          |

※ハッシュパスワードは、パスワードを、「構築ガイド」の 2.4 マニフェスト作成、適用で Configmap に設定したソルト値とハッシュ化回数でハッシュ化(SHA-256)したパスワード

## b.利用者 ID 連携の解除申請の通知を取得する。

承認対象の通知の ID を取得する。

| サービス名称 | API 名称 | メソッドおよびパス                                                                                                    |
|--------|--------|----------------------------------------------------------------------------------------------------|
| 通知サービス | 取得     | GET /notification/?is_send=false&is_unread=false&<br>is_approval=false&type=1#=0<br>※proxy を経由するため以下のパスになります。<br>POST /pxr-block-proxy /pxr-block-proxy/?block=\$pxr-root-block&<br>path=/notification/?is_send=false&is_unread=false&is_approval=false&type=1#=0 |

レスポンス例

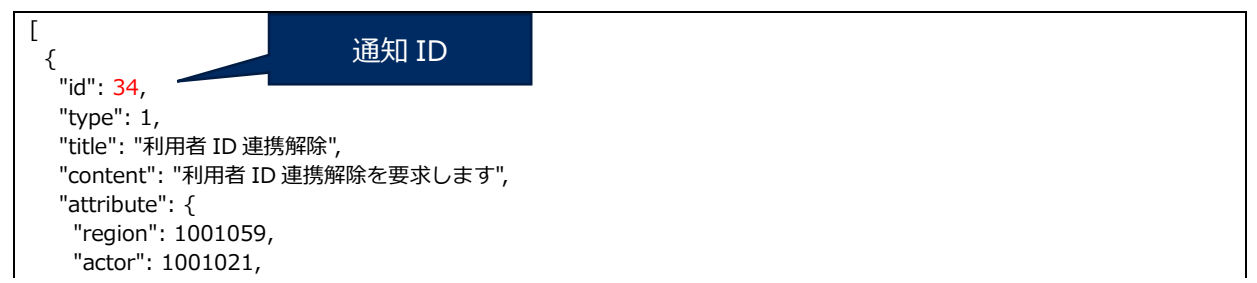

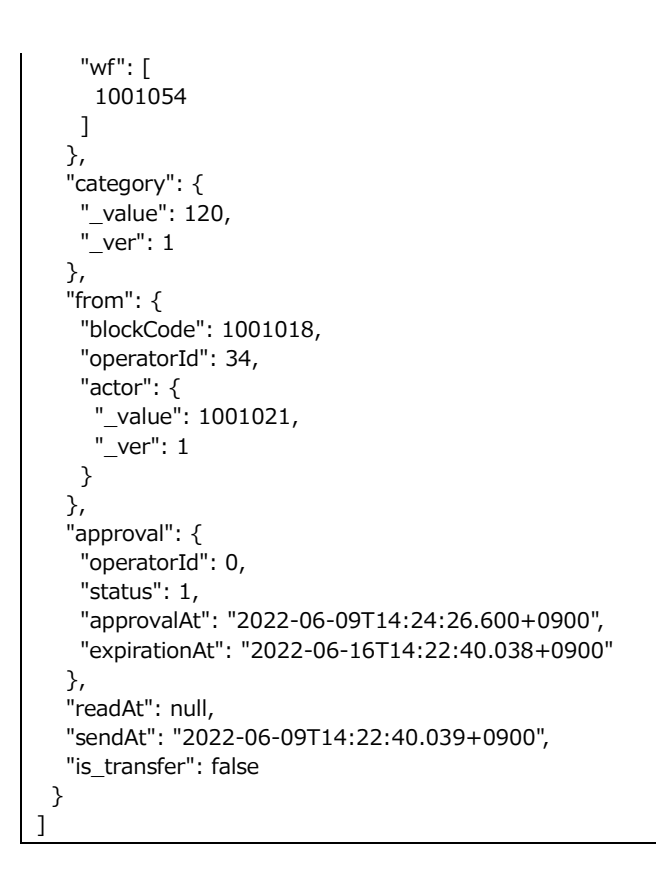

c. Region-Root-Block で利用者 ID 連携解除申請を承認する。

| サービス名称 | API 名称   | メソッドおよびパス                                                                                                    |
|--------|----------|----------------------------------------------------------------------------------------------------|
| 通知サービス | 承認要求への承認 | PUT /notification/approval<br>※proxy を経由するため以下のパスになります。<br>PUT<br>/pxr-block-proxy/pxr-block-proxy/?block=\$pxr-root-<br>block&path=/notification/approval |

リクエスト

```
{
id: "取得した通知 ID",
status: 1,
comment: "任意のコメント"
}
```

# 5.1.3 APP 利用者 ID 連携の解除

削除対象の APP-Block に連携されている利用者 ID の連携解除を行う。

※すべての連携済み利用者 ID に対して連携解除を行う。

### 1. 利用者 ID 連携解除申請

a. 利用者 ID 連携の解除申請のため、PxR-Root-Block に個人アカウントでログインする。

| サービス名称     | API 名称 | メソッドおよびパス                |
|------------|--------|--------------------------|
| オペレーターサービス | ログイン   | POST /operator/ind/login |

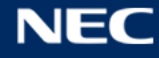

リクエスト

```
{

"type": 0,

"loginId": "ログイン ID",

"hpassword": "ハッシュパスワード"

}
```

※ハッシュパスワードは、パスワードを、「構築ガイド」の 2.4 マニフェスト作成、適用で Configmap に設定したソルト値とハッシュ化回数でハッシュ化(SHA-256)したパスワード

b. PxR-Root-Block で個人が利用者 ID 連携の解除申請を実施する。

| サービス名称       | API 名称     | メソッドおよびパス                             |
|--------------|------------|---------------------------------------|
| 本人性確認サービス 本. | 本人性確認コード発行 | POST /identity-verificate/code        |
|              |            | ※proxy を経由するため以下のパスになります。             |
|              |            | /pxr-block-proxy/pxr-block-           |
|              |            | proxy/?path=/identity-verificate/code |

リクエスト

| {                                     |
|---------------------------------------|
| "actor": {                            |
| value": 連携解除申請を送付する組織のカタログコード,        |
| "_ver": 連携解除申請を送付する組織のカタログバージョン       |
| },                                    |
| "app": {                              |
| "_value":連携解除申請を送付するアプリケーションのカタログコード, |
| "_ver": 連携解除申請を送付するアプリケーションのカタログバージョン |
| },                                    |
| "wf": null                            |
| }                                     |

- 2. 利用者 ID 連携解除申請の承認
  - a. APP-Block にログインする。

| サービス名称     | API 名称 | メソッドおよびパス            |
|------------|--------|----------------------|
| オペレーターサービス | ログイン   | POST /operator/login |

リクエスト

```
{

"type": 3,

"loginId": "ログイン ID",

"hpassword": "ハッシュパスワード"

}
```

※ハッシュパスワードは、パスワードを、「構築ガイド」の 2.4 マニフェスト作成、適用で Configmap に設定したソルト値とハッシュ化回数でハッシュ化(SHA-256)したパスワード

### b.利用者 ID 連携の解除申請の通知を取得する。

承認対象の通知 ID を取得する。

| サービス名称 | API 名称 | メソッドおよびパス                                         |
|--------|--------|---------------------------------------------------|
| 通知サービス | 取得     | GET /notification/?is_send=false&is_unread=false& |

| is_approval=false&type=1#=0<br>※proxy を経由するため以下のパスになります。<br>POST<br>/pxr-block-proxy/pxr-block-proxy/?block=\$pxr-root-<br>block&path=/notification/?is_send=false&is_unread=false& |
|----------------------------------------------------------------------------------------------------|
| is_approval=false&type=1#=0                                                                                                    |

レスポンス例

| [<br>{    通知 ID                                                                     |
|-------------------------------------------------------------------------------------|
|                                                                                     |
| Lype:1,<br>"トitlo", "利田老 ID 油堆留除"                                                   |
| UUE : 利用有 ID 建仿胜标 ,<br>"content", "利用者 ID 連進紹吟を亜ポーキオ"                               |
| CONCENT: 利用台 ID 建防阱际で安水しより ,                                                        |
| dui ibule: {     "region": 10010E0                                                  |
| "actor": 1001033,                                                                   |
| "wf", [                                                                             |
| 1001054                                                                             |
| ]                                                                                   |
| 1<br>}.                                                                             |
| "category": {                                                                       |
| " value": 120,                                                                      |
| "_ver": 1                                                                           |
| },                                                                                  |
| "from": {                                                                           |
| "blockCode": 1001018,                                                               |
| "operatorId": 34,                                                                   |
| "actor": {                                                                          |
| "_value": 1001021,                                                                  |
| "_ver": 1                                                                           |
| }                                                                                   |
| },<br>                                                                              |
| "approval": {                                                                       |
| "operatorid": U,                                                                    |
| Sidius : 1,<br>$  _{\text{approximit}}   _{1,2,2,2,2,2,2,2,2,2,2,2,2,2,2,2,2,2,2,2$ |
| appiovalAL : 2022-00-09114.24.20.000+0900,                                          |
| ExpirationAc . 2022-00-10114.22.40.030+0900                                         |
| "readΔt": null                                                                      |
| "sendAt": "2022-06-09T14:22:40.039+0900".                                           |
| "is transfer": false                                                                |
| }                                                                                   |
| ]                                                                                   |

c. アプリケーションが利用者 ID 連携解除申請を承認する。

| サービス名称 | API 名称   | メソッドおよびパス                                                                                                    |
|--------|----------|----------------------------------------------------------------------------------------------------|
| 通知サービス | 承認要求への承認 | PUT /notification/approval<br>※proxy を経由するため以下のパスになります。<br>PUT<br>/pxr-block-proxy/pxr-block-proxy/█=\$pxr-root-<br>block&path=/notification/approval |

リクエスト

{ id: "取得した通知 ID", status: 1, comment: "任意のコメント" }

## 5.1.4 Region に参加している APP の離脱

削除対象 Region-Root-Block に参加している APP-Block から Region 離脱申請を行い、Region-Root-Block で承認する。

※参加しているすべての Region の離脱処理を行う。

#### 1. Region 離脱申請

a. 削除対象の APP-Block にログインする。

| サービス名称     | API 名称 | メソッドおよびパス            |
|------------|--------|----------------------|
| オペレーターサービス | ログイン   | POST /operator/login |

リクエスト

| {                        |
|--------------------------|
| "type": 3,               |
| "loginId": "ログイン ID",    |
| "hpassword": "ハッシュパスワード" |
| ۲.                       |

※ハッシュパスワードは、パスワードを、「構築ガイド」の 2.4 マニフェスト作成、適用で Configmap に設定したソルト値とハッシュ化回数でハッシュ化(SHA-256)したパスワード

### b. カタログを取得し、参加している Region コードを特定する。

| サービス名称   | API 名称 | メソッドおよびパス                                                                                                    |
|----------|--------|----------------------------------------------------------------------------------------------------|
| カタログサービス | 取得     | GET /catalog/{code}<br>※proxy を経由するため以下のパスになります。<br>POST<br>/pxr-block-proxy/pxr-block-proxy/?block=\$pxr-<br>root-block&path=/catalog/{code} |

※{code}は該当のアプリケーションのカタログコードです。

レスポンス例

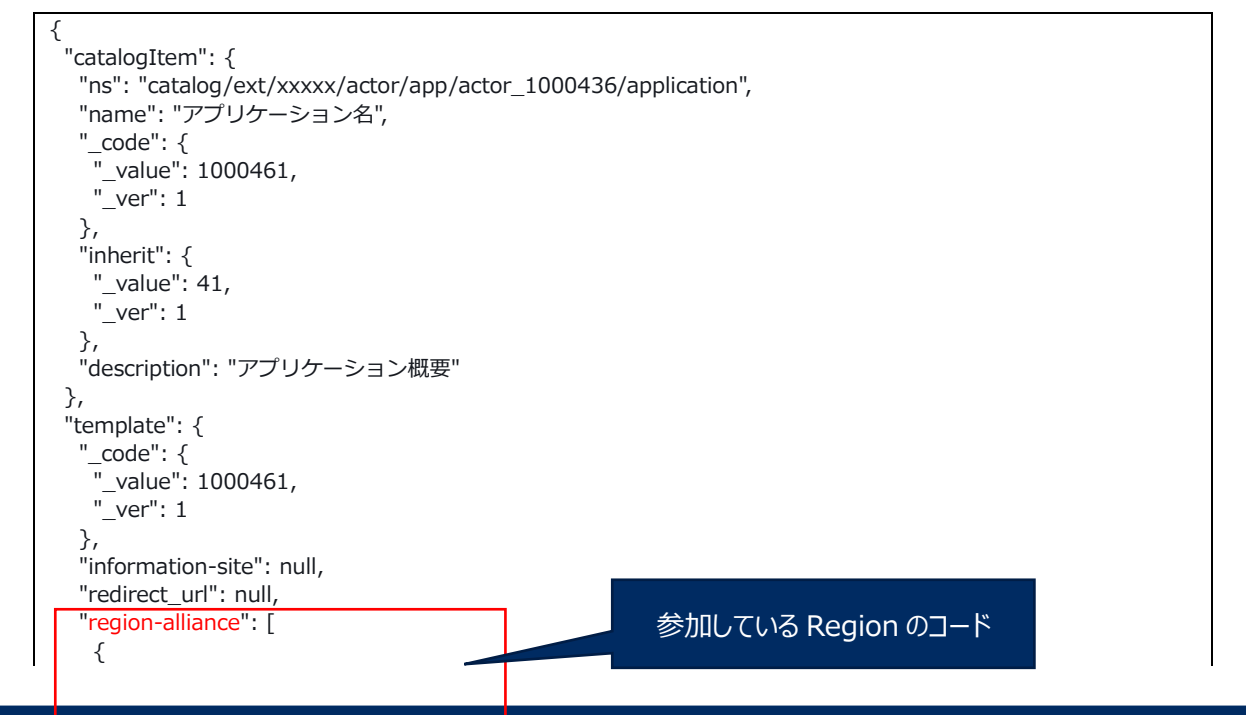

NE

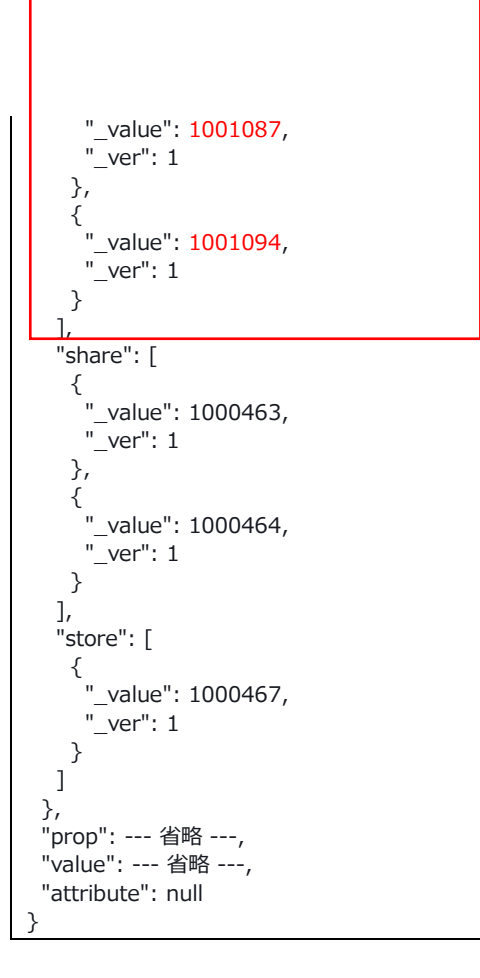

c. Region 離脱申請を実施する。

| サービス名称     | API 名称 | メソッドおよびパス                                                                                                    |
|------------|--------|----------------------------------------------------------------------------------------------------|
| カタログ更新サービス | 取得     | POST /catalog-update/join/remove<br>※PxR-Root-Block 以外の PxR-Block で PxR-Root-<br>Block の API を使用する場合は、proxy を経由するた<br>め以下のパスになります。<br>POST<br>/pxr-block-proxy/pxr-block-proxy/?block=\$pxr-root-<br>block&path=/catalog-update/join/remove |

リクエスト

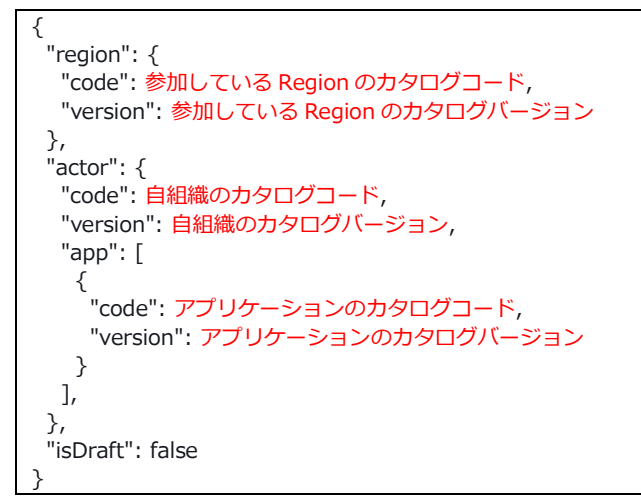

2. Region 離脱承認

a. Region-Root -Block にログインする。

| サービス名称     | API 名称 | メソッドおよびパス            |
|------------|--------|----------------------|
| オペレーターサービス | ログイン   | POST /operator/login |

リクエスト

| {                        |  |
|--------------------------|--|
| "type": 3,               |  |
| "loginId": "ログイン ID",    |  |
| "hpassword": "ハッシュパスワード" |  |
| }                        |  |

※ハッシュパスワードは、パスワードを、「構築ガイド」の 2.4 マニフェスト作成、適用で Configmap に設定したソルト値とハッシュ化回数でハッシュ化(SHA-256)したパスワード

### b. Region 離脱申請の通知 ID を取得する。

| サービス名称 | API 名称 | メソッドおよびパス                                                                                                    |
|--------|--------|----------------------------------------------------------------------------------------------------|
| 通知サービス | 取得     | GET /notification/?is_send=false&is_unread=false&<br>is_approval=false&type=1#=0<br>※PxR-Root-Block 以外の PxR-Block で PxR-Root-Block の API を使用する<br>場合は、proxy を経由するため以下のパスになります。<br>POST<br>/pxr-block-proxy/pxr-block-<br>proxy/?path=/notification/?is_send=false&is_unread=false&is_approval=false<br>&type=1#=0 |

```
レスポンス例
```

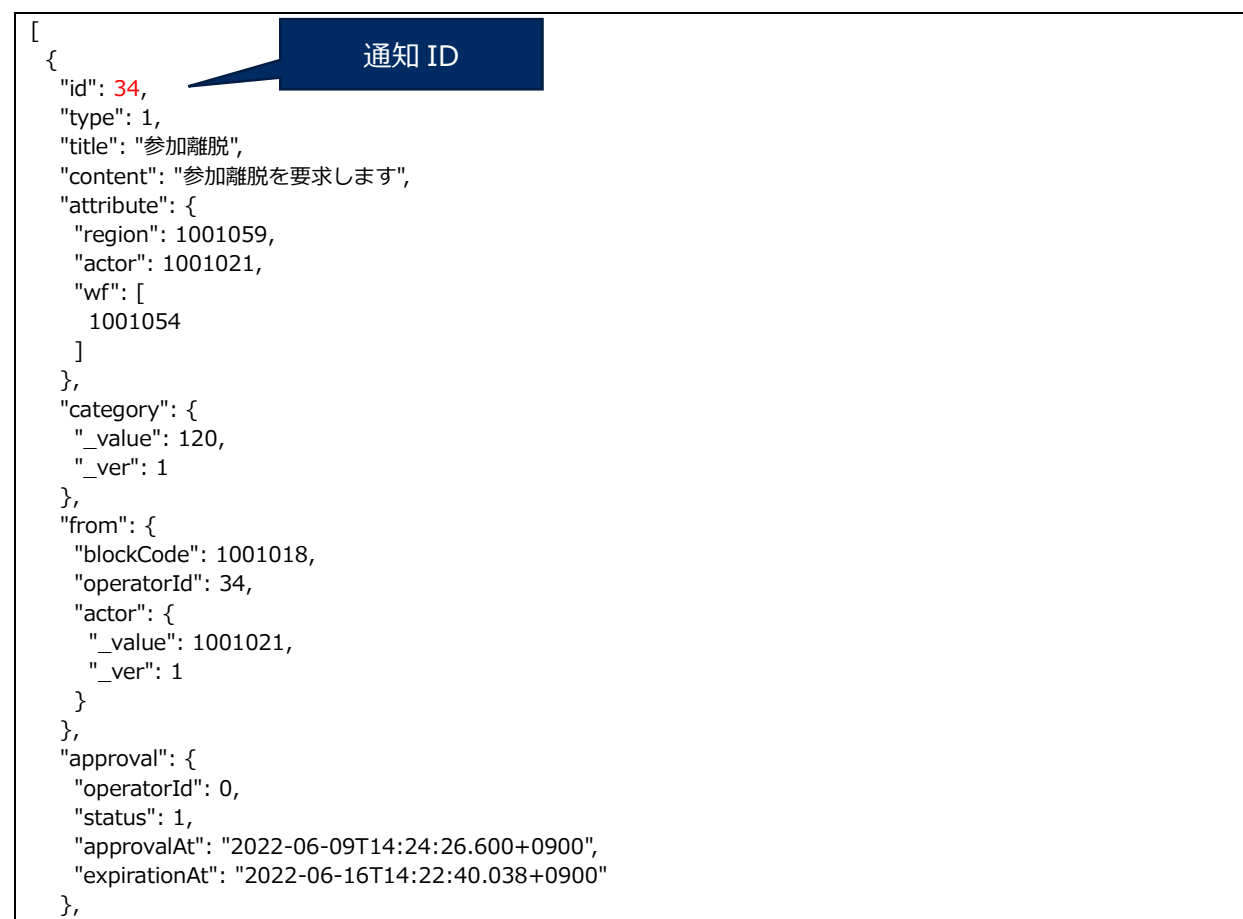

c. Region-Root-Block で Region 離脱申請を承認する。

| サービス名称 | API 名称   | メソッドおよびパス                                                                                                    |
|--------|----------|----------------------------------------------------------------------------------------------------|
| 通知サービス | 承認要求への承認 | PUT /notification/approval<br>※PxR-Root-Block 以外の PxR-Block で PxR-Root-Block<br>の API を使用する場合は、proxy を経由するため以下の<br>パスになります。<br>PUT<br>/pxr-block-proxy/pxr-block-proxy/?block=\$pxr-root-<br>block&path=/notification/approval |

リクエスト

} ]

```
{
id: "取得した通知 ID",
status: 1,
comment: "任意のコメント"
}
```

# 5.1.5 流通制御による利用者 ID 連携情報の確認

PxR-Root-Block から個人の情報を取得して、解除されていない利用者 ID 連携がないか確認を行う。 必要であれば流通制御から利用者 ID 連携解除を行う。

## 1. 利用者 ID 連携情報の確認

a. PXR-Root-Block にログインする。

| サービス名称     | API 名称 | メソッドおよびパス            |
|------------|--------|----------------------|
| オペレーターサービス | ログイン   | POST /operator/login |

リクエスト

```
{
"type": 3,
"loginId": "ログイン ID",
"hpassword": "ハッシュパスワード"
```

※ハッシュパスワードは、パスワードを、「構築ガイド」の 2.4 マニフェスト作成、適用で Configmap に設定したソルト値とハッシュ化回数でハッシュ化(SHA-256)したパスワード

### b. 利用者 ID 連携情報の確認

| サービス名称      | API 名称                 | メソッドおよびパス                                                 |
|-------------|------------------------|-----------------------------------------------------------|
| Book 管理サービス | My-Condition-Book 一覧取得 | POST /book-manage/search<br>※proxy を経由するため以下のパスになりま<br>す。 |

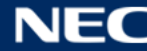

|  | POST                                    |
|--|-----------------------------------------|
|  | /pxr-block-proxy/pxr-block-proxy/?path= |
|  | /book-manage/search                     |

## リクエスト

| {                                  |  |
|------------------------------------|--|
| "pxrId": null,                     |  |
| "createdAt": null,                 |  |
| "offset":何件目の Book から取得を開始するか(数字), |  |
| "limit": 開始から何件 Book を取得するか(数字)    |  |
| }                                  |  |

## レスポンス例

| [ {                               |             |
|-----------------------------------|-------------|
| "pxrId": "pxr_user_test001",      |             |
| "status": 0,                      |             |
| "attributes": {                   |             |
| "kev": "value"                    |             |
| },                                |             |
| 'cooperation": [                  |             |
| {                                 |             |
| "actor": {                        | 利用者 ID 連携情報 |
| "_value": 1000439,                |             |
| "_ver": 1                         |             |
| },                                |             |
| "region": null,                   |             |
| "app": null,                      |             |
| "wf": {                           |             |
| " value": 1000501                 |             |
| " ver": 1                         |             |
|                                   |             |
| J <i>i</i><br>"ucorId": "2222222" |             |
| "ctortAt": pull                   |             |
|                                   |             |
|                                   |             |
| }                                 |             |
|                                   |             |
| "userInformation": 省略             |             |
|                                   |             |

※利用者 ID 連携が残っていれば「5.1.2 Region 利用者 ID 連携の解除」または「5.1.3 APP 利用者 ID 連携の解除」から利用者 ID 連携を解除してください。

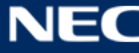

## 5.1.6 アクター認定解除

削除対象の Block からアクター認定解除申請を行い、PxR-Root-Block で承認する。

1. アクター認定解除申請

a. 削除対象の Block にログインする。

| サービス名称     | API 名称 | メソッドおよびパス            |
|------------|--------|----------------------|
| オペレーターサービス | ログイン   | POST /operator/login |

リクエスト

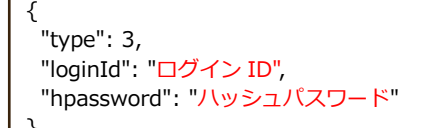

※ハッシュパスワードは、パスワードを、「構築ガイド」の 2.4 マニフェスト作成、適用で Configmap に設定したソルト値とハッシュ化回数でハッシュ化(SHA-256)したパスワード

### b.アクター認定解除申請を実施する。

| サービス名称     | API 名称 | メソッドおよびパス                                                                                                    |
|------------|--------|----------------------------------------------------------------------------------------------------|
| カタログ更新サービス | 取得     | POST /catalog-update/actor/remove<br>※proxy を経由するため以下のパスになります。<br>POST<br>/pxr-block-proxy/pxr-block-proxy/?block=\$pxr-root-<br>block&path=/catalog-update/actor/remove |

リクエスト

| {                           |  |  |
|-----------------------------|--|--|
| "migrationActorCode": null, |  |  |
| "isDraft": false            |  |  |
| }                           |  |  |

### 2. アクター認定解除申請の承認

a. PxR-Root-Block にログインする。

| サービス名称     | API 名称 | メソッドおよびパス            |
|------------|--------|----------------------|
| オペレーターサービス | ログイン   | POST /operator/login |

リクエスト

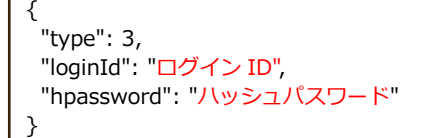

※ハッシュパスワードは、パスワードを、「構築ガイド」の 2.4 マニフェスト作成、適用で

Configmap に設定したソルト値とハッシュ化回数でハッシュ化(SHA-256)したパスワード

### b. アクター認定解除申請の通知 ID を取得する。

| サービス名称 | API 名称 | メソッドおよびパス                                                                                                    |
|--------|--------|----------------------------------------------------------------------------------------------------|
| 通知サービス | 取得     | GET /notification/?is_send=false&is_unread=false&<br>is_approval=false&type=1#=0<br>※proxy を経由するため以下のパスになります。<br>/pxr-block-proxy/pxr-block-<br>proxy/?path=/notification/?is_send=false&is_unread=false&<br>is_approval=false&type=1#=0 |

レスポンス例

| [<br>{    通知 ID                                |
|------------------------------------------------|
| "type": 1                                      |
|                                                |
| "content"・"アクター認定解除を要求します"                     |
| "attribute": {                                 |
| "region": 1001059.                             |
| "actor": 1001021,                              |
| "wf": [                                        |
| 1001054                                        |
| 1                                              |
| $\left  \right\rangle_{i}$                     |
| "category": {                                  |
| "_value": 120,                                 |
| "_ver": 1                                      |
| },                                             |
| "from": {                                      |
| "blockCode": 1001018,                          |
| "operatorId": 34,                              |
| "actor": {                                     |
| "_value": 1001021,                             |
| "_ver": 1                                      |
| }                                              |
| },                                             |
| "approval": {                                  |
| "operatorId": 0,                               |
| "status": 1,                                   |
| "approvalAt": "2022-06-09T14:24:26.600+0900",  |
| "expirationAt": "2022-06-16T14:22:40.038+0900" |
|                                                |
|                                                |
| SendAt:: 2022-06-09114:22:40.039+0900",        |
|                                                |
|                                                |
|                                                |

## c. アクター認定解除申請を承認する。

| サービス名称 | API 名称   | メソッドおよびパス                  |
|--------|----------|----------------------------|
| 通知サービス | 承認要求への承認 | PUT /notification/approval |
| リクエスト  |          |                            |

```
{
id: "取得した通知 ID",
status: 1,
comment: "任意のコメント"
}
```

# 5.2 PF 設定: Pod 停止、eks マニフェスト削除

削除対象 PxR-Block の Pod の停止、および eks マニフェストの削除を行う。 ※PxR-Root-Block を削除する場合は、すべての PxR-Block を対象に実施する。

1. Deployment 削除

a. Kubernetes の deployment 一覧を取得する。

# kubectl get deploy -n pxr

b. レスポンスは、下記のように表示される。

 NAME
 READY
 UP-TO-DATE
 AVAILABLE
 AGE

 application00001-api
 1/1
 1
 75d

 region00001-api
 1/1
 1
 75d

 root-api
 1/1
 1
 75d

c. 削除対象の PxR-Block を Kubernetes の Deployment 削除を実行する。

# kubectl delete deploy -n pxr <deployment NAME>

※<deployment NAME>は、一覧から指定する。

- 2. Service 削除
  - a. Service 一覧を取得する。

# kubectl get svc -n pxr

b.レスポンスは、下記のように表示される。

| NAME              | TYPE         | CLUSTE     | R-IP EXTERN  | AL-IP PORT    | (S) AGE        |      |
|-------------------|--------------|------------|--------------|---------------|----------------|------|
| application00000  | L-service Cl | usterIP 1  | 72.20.80.243 | <none></none> | 80/TCP,443/TCP | 103d |
| application000002 | 2-service Cl | usterIP 1  | 72.20.64.91  | <none></none> | 80/TCP,443/TCP | 103d |
| application00000  | 3-service Cl | usterIP 17 | 2.20.174.34  | <none></none> | 80/TCP,443/TCP | 103d |

c. 削除対象の PxR-Block を Kubernetes の Service 削除コマンドを実行する。

# kubectl delete svc -n pxr <service NAME>

※<service NAME>は、Service 一覧から取得した Service を指定する。

3. Ingress 削除

a. pxr-ingress.yaml を編集し、削除対象 Block の host 定義を削除する。

例)下記二重取り消し線部分 [application000002]

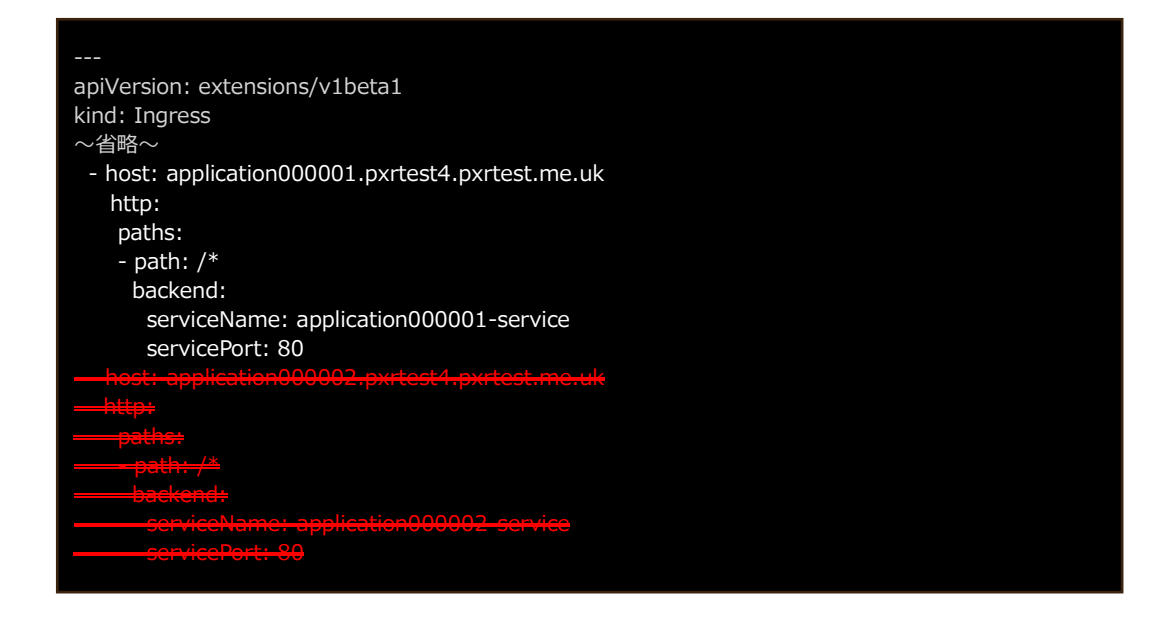

b. Kubernetes に Ingress を適用する。

# kubectl apply -f pxr-ingress.yaml

4. 削除対象 Block の yaml ファイルを削除する。

削除対象ファイル

- ・manifest/deployment/<削除 PxR-Block>-deployment.yaml
- ・manifest/services/<削除 PxR-Block>-service.yaml
- ・manifest/configmap/<削除 PxR-Block>/ ※ディレクトリ、ファイル削除
- 例) <削除 PxR-Block>:「application000002」

| #                                                  | cd | ./manifest |
|----------------------------------------------------|----|------------|
| <pre># rm -rvf ./*/*application000002*.yaml</pre>  |    |            |
| <pre># rm -rvf ./configmap/application000002</pre> |    |            |

5. Yaml ファイルの適用を行う。

# kubectl apply -f . -R

6. Kubernetes の Pod ステータス一覧から削除した PxR-Block の Pod が表示されていなければ削除 完了となる。

※Pod ステータス一覧レスポンス例

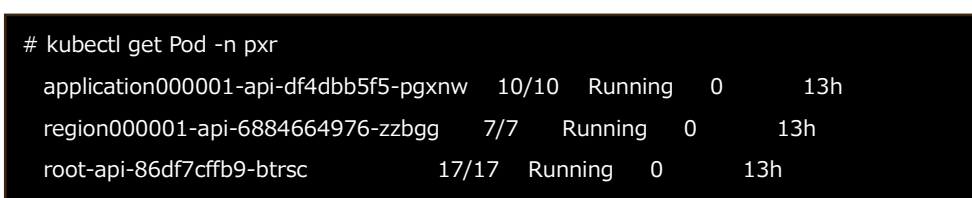

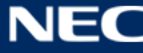

# 5.3 PF 設定: DB 削除

削除対象 Block の DB を削除する。※対象 Block のデータを消去する場合に実施する。

※PxR-Root-Block を削除する場合は、全 DB を消去する。

本作業は、対象の DB を削除するにはコマンドを実行するロールがスーパーユーザーか、データベースの 所有者権限で実行する。

1. 対象 Block のデータベースを削除する。

コマンド:DBの削除

DROP DATABASE <削除対象のデータベース名>;

2. 対象 Block の DB ユーザーを消去する。※Block 追加時に作成した全 DB ユーザーを削除

※原則、データベースの削除を実行すると、紐づけられたユーザーも一緒に削除される。DBユー ザーを確認して、必要の無い DBユーザーが残っていれば、本対応を実施する。

コマンド:DBユーザーの確認

select usename from pg\_user;

コマンド: DB ユーザーの削除

| DROP USER <削除対象プレフィックス>_access_control_user;          |
|-------------------------------------------------------|
| DROP USER <削除対象プレフィックス>_access_manage_user;           |
| DROP USER <削除対象プレフィックス>_book_manage_user;             |
| DROP USER <削除対象プレフィックス>_binary_manage_user;           |
| DROP USER <削除対象プレフィックス>_book_operate_user;            |
| DROP USER <削除対象プレフィックス>_catalog_user;                 |
| DROP USER <削除対象プレフィックス>_catalog_update_user;          |
| DROP USER <削除対象プレフィックス>_certification_authority_user; |
| DROP USER <削除対象プレフィックス>_certificate_manage_user;      |
| DROP USER <削除対象プレフィックス>_identify_verify_user;         |
| DROP USER <削除対象プレフィックス>_notification_user;            |
| DROP USER <削除対象プレフィックス>_operator_user;                |
| DROP USER <削除対象プレフィックス>_block_proxy_user;             |
| DROP USER <削除対象プレフィックス>_ctoken_ledger_user;           |
| DROP USER <削除対象プレフィックス>_local_ctoken_user;            |